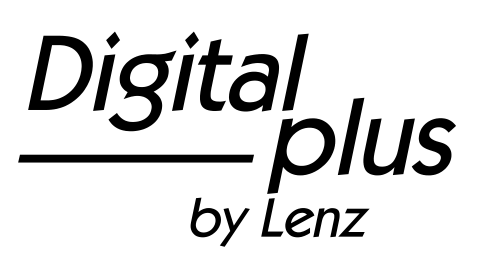

# Information LH01

Art. no. 21010 3<sup>rd</sup> version 0915

Digitaı — plus by Lenz

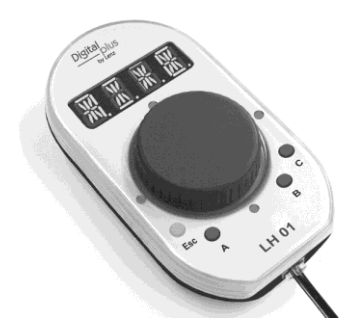

## Table of contents

| 1  | We     | lcome!                                                            | 4  |
|----|--------|-------------------------------------------------------------------|----|
| 2  | Imp    | ortant advice, please read first!                                 | 5  |
| 3  | Ove    | erview of the features of the LH01                                | 6  |
| 4  | Ope    | erating elements of the LH01                                      | 9  |
| 5  | Cor    | nection and initial operation                                     | 10 |
| 6  | Eme    | ergency shutdown                                                  | 12 |
| 7  | Cor    | trolling locomotives                                              | 13 |
|    | 7.1    | Changing the speed step                                           | 13 |
|    | 7.2    | Changing the direction of travel / Emergency stop                 | 14 |
| 8  | Sele   | ecting locomotives                                                | 15 |
|    | 8.1    | Selecting a locomotive address from the stack                     | 15 |
|    | 8.2    | Entering a new locomotive address into the stack                  | 16 |
|    | 8.3    | Deleting a locomotive address from the stack                      | 18 |
| 9  | Loc    | omotive functions                                                 | 19 |
|    | 9.1    | Switching locomotive functions with function keys                 | 19 |
|    | 9.2    | Switching locomotive functions with the rotary knob               | 20 |
|    | 9.3    | Assigning locomotive functions to function keys                   | 21 |
|    | 9.4    | Setting a locomotive function to permanent or temporary operation |    |
|    | 9.5    | Assigning function acronyms to locomotive functions               | 24 |
|    | 9.6    | Deleting a function acronym                                       | 26 |
|    | 9.7    | Changing a function acronym                                       | 27 |
|    | 9.8    | Deleting all function acronyms                                    | 28 |
| 1( | ) Dou  | Ible traction (Double Header)                                     | 29 |
|    | 10.1   | Requirements to assemble a double traction                        | 29 |
|    | 10.2   | Assembling two locomotives in a double traction                   | 29 |
|    | 10.3   | Deleting a double traction                                        | 31 |
|    | 10.4   | Error messages during double tractions                            | 32 |
| 1  | 1 Swi  | tching points and signals                                         | 33 |
| 12 | 2 Sett | ting (programming) locomotive decoders (PoM)                      | 34 |
|    | 12.1   | Reading CVs via PoM and the address display LRC120                | 36 |
| 1: | 3 Sys  | tem settings                                                      | 38 |

| 13.1 Setting and reading a locomotive address on the      |          |
|-----------------------------------------------------------|----------|
| programming track                                         | 40       |
| 13.2 Setting and reading the XpressNet address            | 44       |
| 13.3 Setting the language                                 |          |
| 13.4 Resetting the LH01                                   | 47       |
| 13.5 Resetting command stations (LZV100/LZ100)            |          |
| 13.6 Displaying the version number of the LH01            |          |
| 13.7 Displaying the version number of the command sta     | ation 50 |
| 13.8 Setting the club mode                                | 51       |
| 13.9 Displaying the hardware ID                           | 54       |
| 13.10Setting the brightness of the display                |          |
| 13.11 Enabling/Disabling the displaying of function acron | yms 56   |
| 14 Technical appendix                                     |          |
| 14.1 Help in case of malfunction                          | 57       |
| 14.2 List of error messages                               |          |
| 14.3 Display text / Languages                             |          |
|                                                           |          |

3

## 1 <u>Welcome!</u>

We would like to congratulate you on your acquisition of the LH01 by *Digital plus by Lenz*<sup>®</sup>. We hope you will enjoy this model railway control.

The purpose of this operating manual is to explain the use of the LH01. If you still have questions after reading this manual, please contact us. We will be happy to help you. There are four different ways of contacting Lenz Elektronik GmbH:

| Mail address: | Lenz Elektronik GmbH<br>Vogelsang 14<br>D-35398 Giessen |                                                         |
|---------------|---------------------------------------------------------|---------------------------------------------------------|
| Phone:        | +49 (0) 6403 900 133                                    | A recorded message will inform you of our availability. |
| Fax:          | +49 (0) 6403 900 155                                    |                                                         |
| E-mail:       | info@digital-plus.de                                    |                                                         |

If you encounter any problems with the LH01, please contact us, providing a problem description as well as the following information:

- Version number of the command station
- Version number of the LH01
- Designation, version number and service number of all connected XpressNet devices (additional manual controls, Interface etc.).

This will help our service department solve the problem. Thank you.

### 1.1.1 All present?

Please check if all components have been delivered:

- LH01 device
- Connecting cable
- Operating manual (this booklet)

If any component is missing, please ask your specialist supplier for a subsequent delivery.

## 2 Important advice, please read first!

The manual control LH01 is a component of the *Digital plus by Lenz*<sup>®</sup> system and was submitted to intensive testing before delivery. Lenz Elektronik GmbH guarantees fault-free operation if you follow the advice below:

The LH01 may only be operated with *Digital plus by Lenz*<sup>®</sup> system components. Any use other than that described in this operating manual is not permitted and all guarantees will be invalid if the LH01 is used inappropriately. Connect your LH01 only to devices that are designated for such connection. This operating manual will tell you which devices are suitable. Do not expose the LH01 to damp or direct sunlight.

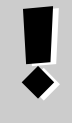

### WARNING!

Do not leave your model railway system unsupervised during operation! The heat generated by a short-circuit creates a fire risk!

DIQI by lenz

## 3 Overview of the features of the LH01

| Locomotive<br>addresses              | Locomotive addresses range from 1 - 9999.<br>Address 0 is used to control an analogue<br>locomotive.                                                                                                    |                                                                                                    |  |
|--------------------------------------|----------------------------------------------------------------------------------------------------|----------------------------------------------------------------------------------------------------|--|
| Stack for<br>locomotive<br>addresses | tack forThe LH01 has a stack for locomotive addressbcomotivethat comprises 12 slots. The stack serves toddressesstore the locomotive addresses as well as thesettings used most frequently.                               |                                                                                                    |  |
| Locomotive<br>functions and          | Up to 29 functions are available locomotive address.                                                                                                    | ailable for each                                                                                                    |  |
| configuration                        | Use of the LH01 with a command station LZV100 facilitates the independent setting of these 29 functions to permanent or temporary operation. This setting is stored with the locomotive address in the LZV100.            |                                                                                                    |  |
|                                      | Permanent operation:                                                                                                    | Temporary operation:                                                                                                    |  |
|                                      | Press the key once to<br>enable this function and<br>again to disable this<br>function.                                                                                                    | This function is enabled<br>as long as the<br>corresponding key is<br>pressed, and disabled<br>as soon as the key is<br>released. |  |
| Function<br>acronyms                 | You can assign an acronym to each of the 29<br>functions from among the list of acronyms<br>contained in the LH01. This facilitates finding a<br>desired function. You can enable and disable the<br>display of acronyms. |                                                                                                    |  |
| Speed steps                          | The LH01 supports 28 or 128 speed steps<br>depending on the mode set in the command<br>station for the respective locomotive address.<br>The mode cannot be changed.                                                      |                                                                                                    |  |
| Club mode                            | The LH01 has two so-called 'club modes' in<br>which certain functions of the LH01 are disabled.<br>This allows operation by model railway fans who<br>are not fully familiar with the LH01.                               |                                                                                                    |  |
| Double traction                      | Two locomotives can be joined in a double traction and controlled simultaneously.                                                                                                    |                                                                                                    |  |

| Multiple traction                           | Multiple tractions that are already joined (by means of the LH100 or LH90) can be controlled. It is not possible to join a multiple traction with the LH01.                                                                                                    |
|---------------------------------------------|----------------------------------------------------------------------------------------------------|
| Programming in<br>operational<br>mode (PoM) | PoM allows you to change the settings of the<br>locomotive that is currently being controlled. You<br>can change, for example, the starting delay,<br>maximum speed, or sound volume.                                                                                                    |
| Changing a<br>locomotive<br>address         | You can read or change a locomotive address on the programming track of the LZV100.                                                                                                    |
| Points, signals<br>and other<br>accessories | The address range for points, signals and other accessories (for example, uncouplers) ranges from 1 to 999.                                                                                                    |
| XpressNet                                   | Communication with the command station is<br>made through the XpressNet connection.<br>As is the case with all other XpressNet devices,<br>your LH01 can be disconnected and reconnected<br>during operation. The locomotive controlled last<br>will continue its operation with the last settings<br>stored. Once reconnected, this locomotive will<br>again be controlled. |
| Housing                                     | Plastic                                                                                                    |
| Dimensions                                  | W 70 mm x H 125 mm x D 38 mm                                                                                                    |

Digital \_\_\_\_\_plus

### Illustrations in the step-by-step instructions:

| Key | Display | Explanation |
|-----|---------|-------------|
|-----|---------|-------------|

In this booklet all entries in the LH01 are shown on the left. All corresponding illustrations of the display *after* entry are shown on the right.

All operating steps described in this booklet presume that the LH01 is connected to the *Digital plus by Lenz*<sup>®</sup> system and that the system is turned on.

### Illustration of displays and operating elements:

'0001' 'Esc'

The displays and operating elements of the LH01 are depicted as illustrations. References to the display are indicated by single quotes (").

### Cross references:

(⇔p. 23)

This arrow refers to specific pages of the operating manual that contain further information on a given subject.

### Important information:

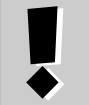

Text boxes contain important information or advice.

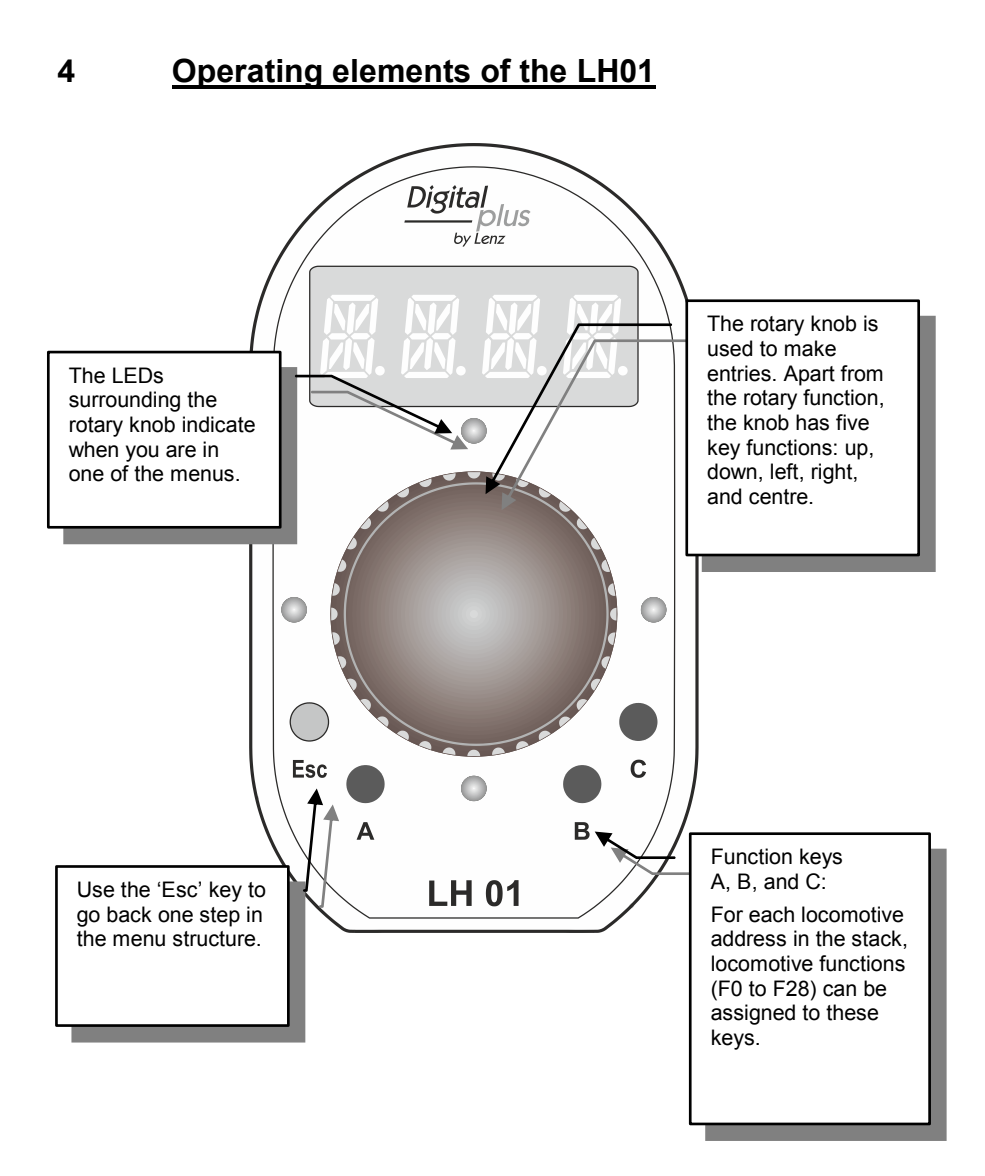

Digita plus by Lenz

## 5 <u>Connection and initial operation</u>

The LH01 can be used with the command stations LZ100 or LZV100.

The LH01 requires the software version 3.6 for the command station LZ100/LZV100. Update your command station, if necessary.

**1.** Insert the Western plug of the enclosed connecting cable into the socket of the LH01.

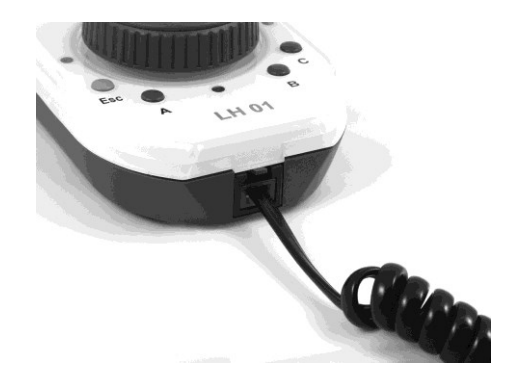

**2.** Insert the five-pole DIN plug into the five-pole DIN socket at the back of the LZ100/LZV100.

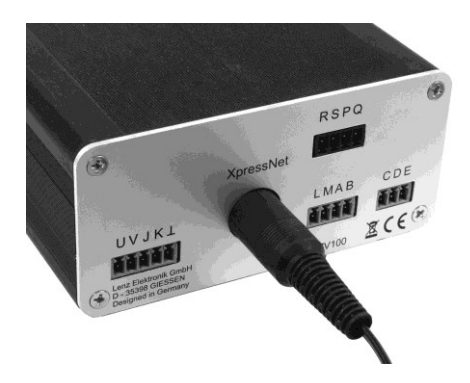

**or** (if you have already installed an XpressNet connection on your layout) in an LA152 adapter.

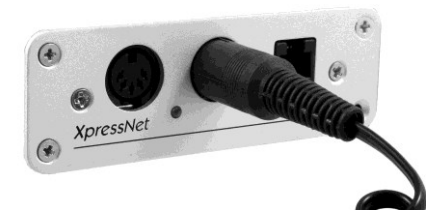

After starting the LH01 the display will show the locomotive address used last. The factory setting of this address is '0003'.

As is the case with all XpressNet devices, the LH01 can be disconnected and reconnected during operation. After disconnecting the LH01, the locomotive controlled last will continue its operation with the last settings stored. Once reconnected, the locomotive address controlled last will be displayed, and you will be able to continue controlling this locomotive elsewhere.

DIG bvľenz

### 6 <u>Emergency shutdown</u>

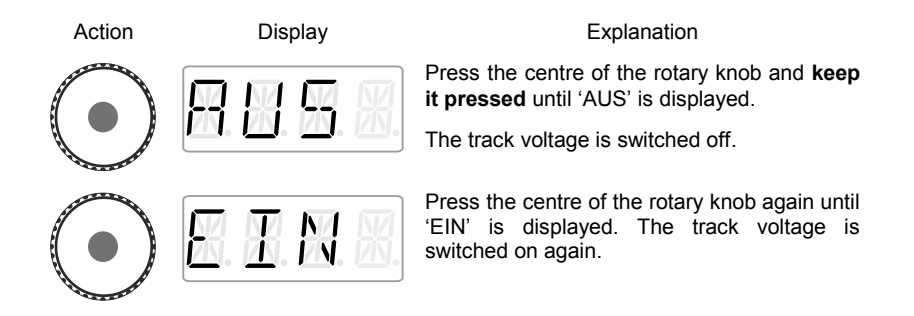

During the 'AUS' mode, press 'Esc' to display the current locomotive address.

## 7 <u>Controlling locomotives</u>

## 7.1 Changing the speed step

During the first operation, the LH01 uses locomotive address 3 which is shown in the display.

Turn the rotary knob to change the speed step for this locomotive address:

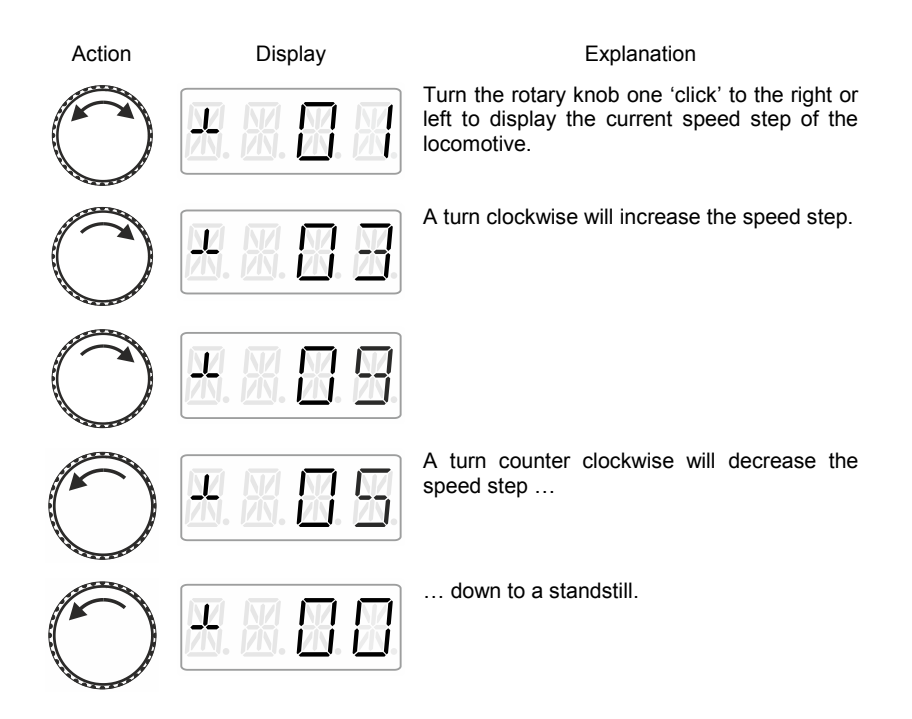

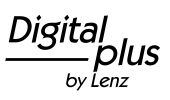

# 7.2 Changing the direction of travel / Emergency stop

Press the centre of the rotary knob ...

### at speed step 0

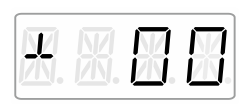

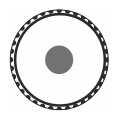

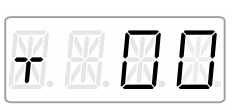

### at speed step >0

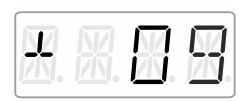

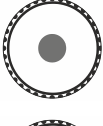

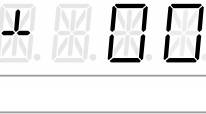

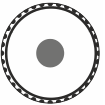

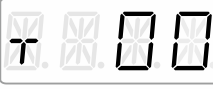

... to change the direction of travel.

... to trigger a locomotive dependent emergency stop (the active locomotive will stop without the set breaking delay).

Press the centre of the rotary knob again to change the direction of travel.

## 8 Selecting locomotives

## 8.1 Selecting a locomotive address from the stack

Ex-factory, three of the twelve stack slots are occupied by locomotive addresses 1 to 3.

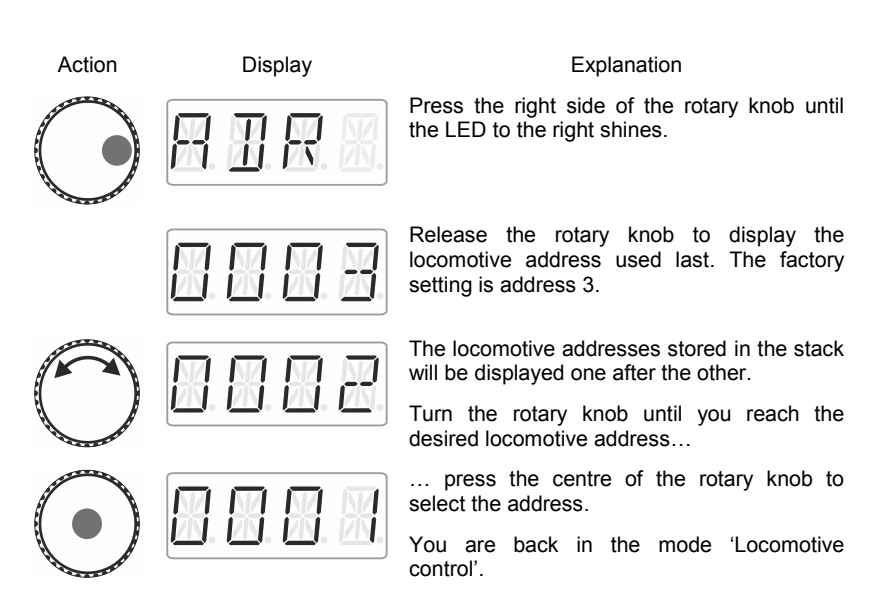

### 8.1.1 The desired locomotive address is not in the stack?

Re-enter the locomotive into the stack ( $\Rightarrow$ p. 16). If the stack is full, you will have to delete another locomotive address from the stack ( $\Rightarrow$ p. 18).

by Lenz

# 8.2 Entering a new locomotive address into the stack

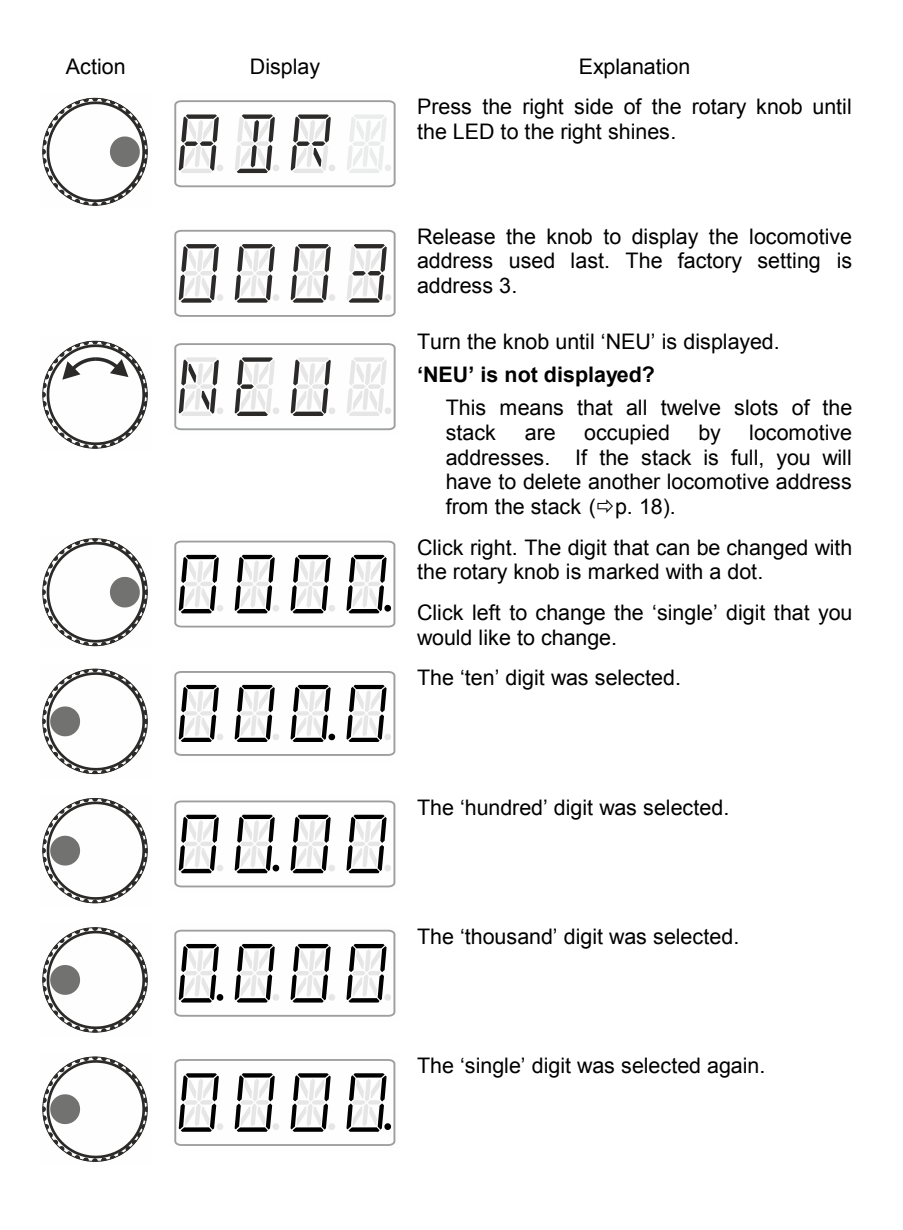

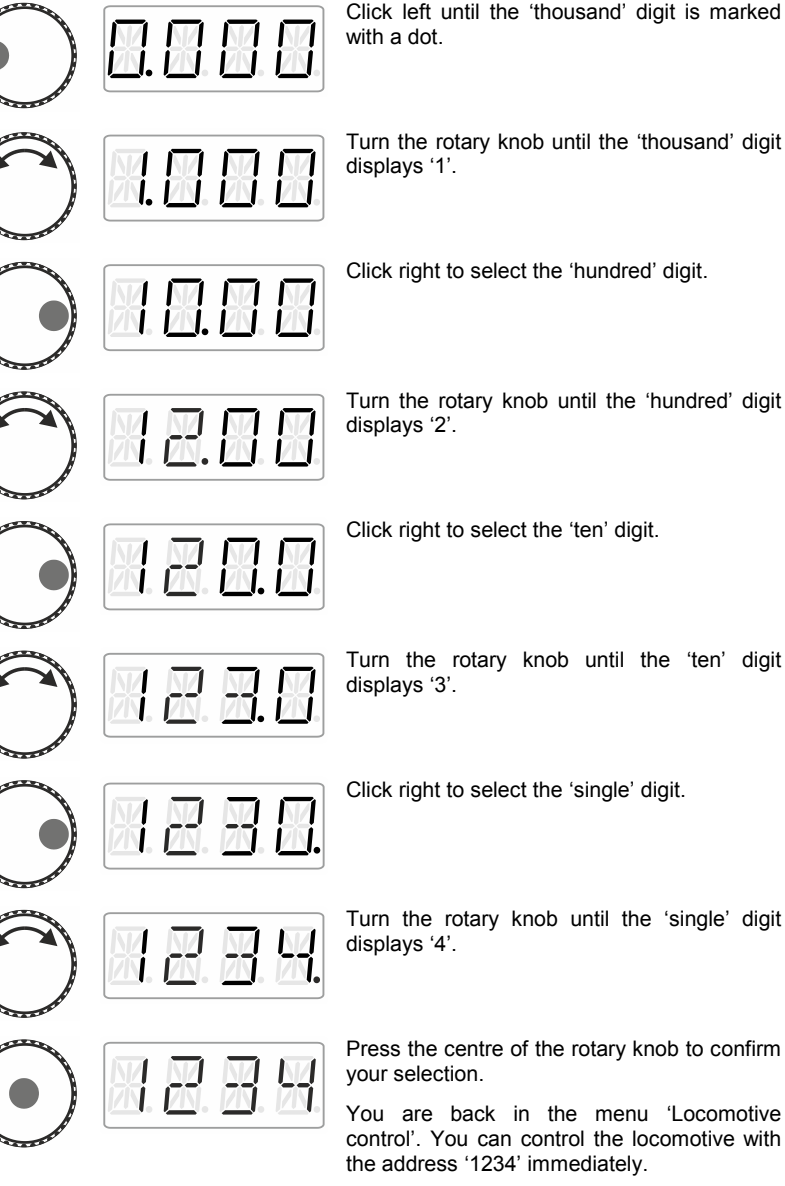

### In the following example, locomotive address '1234' is entered:

Turn the rotary knob until the 'thousand' digit

Click right to select the 'hundred' digit.

Turn the rotary knob until the 'hundred' digit

Click right to select the 'ten' digit.

Turn the rotary knob until the 'ten' digit

Click right to select the 'single' digit.

Turn the rotary knob until the 'single' digit

Press the centre of the rotary knob to confirm

You are back in the menu 'Locomotive control'. You can control the locomotive with the address '1234' immediately.

DIG by Lenz

#### 8.2.1.1 'NEU' is not displayed?

This means that all twelve slots of the stack are occupied by locomotive addresses. If the stack is full, you will have to delete another locomotive address from the stack.

### 8.3 Deleting a locomotive address from the stack

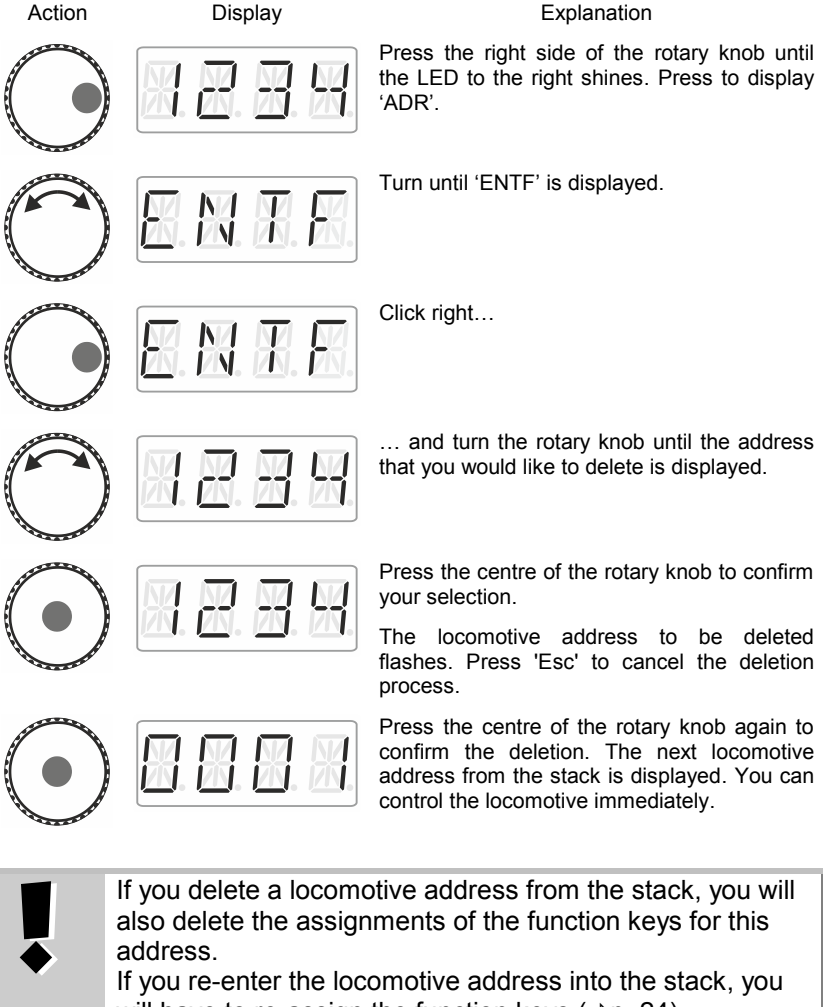

## 9 <u>Locomotive functions</u>

# 9.1 Switching locomotive functions with function keys

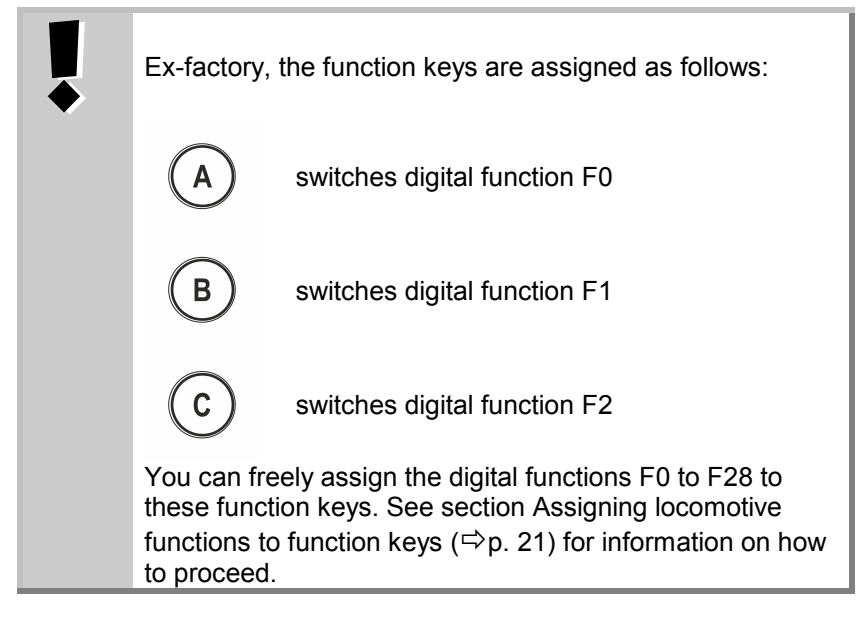

Action

Display

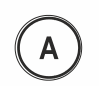

Explanation

Changes the function status assigned to key 'A' for the active locomotive address (factory setting: F0).

Here: The function is being enabled, as indicated by the dash on the right.

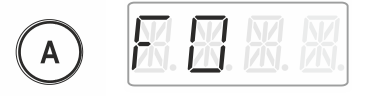

The function is being disabled.

Function keys B and C behave accordingly.

by Lenz

# 9.2 Switching locomotive functions with the rotary knob

Action Display Explanation Select the locomotive address for which you would like to change a function. Press the left side of the rotary knob until the LED to the left shines. The locomotive function selected last is displayed (here: F0). A dash on the right indicates that the function is enabled. Turn the rotary knob to display the function that you would like to switch (here: F1). Click the bottom of the rotary knob to change the function status. Here: F1 is enabled. Now, press ... to leave the menu and return to 'Locomotive control' or ... ... to select another function and change its status. The dot at the bottom right indicates that the function has been set to temporary operation. Enables the function as long as the rotary knob is pressed. Release...

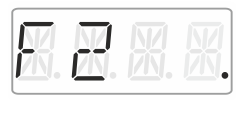

 $\ldots$  the rotary knob to disable the function again.

Press 'Esc' to leave the menu and return to 'Locomotive control'.

# 9.3 Assigning locomotive functions to function keys

Ex-factory, or after re-entering a locomotive address into the stack, function keys A, B, and C are assigned to functions F0, F1 and F2.

You can also assign other functions to the keys. Functions F0 to F28 are available.

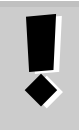

Esc

The assignments of function keys are stored **separately** in the stack for each locomotive address. You can select different assignments for locomotive addresses '1234' and '0003'.

| Action           | Display                                                                                                    | Explanation                                                                                           |
|------------------|----------------------------------------------------------------------------------------------------|----------------------------------------------------------------------------------------------------|
|                  | <b>X. B</b> . <b>B</b> . <b>K</b> .                                                                                        | Select the desired locomotive address.                                                                |
|                  |                                                                                                    | Press the left side of the rotary knob until the LED to the left shines.                              |
| The displaindica | The locomotive function selected last is displayed (here: F0). A dash on the right indicates that the function is enabled. |                                                                                                    |
| $\bigcirc$       | <b>R</b> . <b>R</b> . <b>R</b> .                                                                                           | Turn the rotary knob to display the function that you would like to assign to function key A, B or C. |

DIQ by Lenz

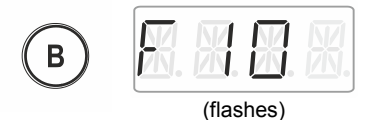

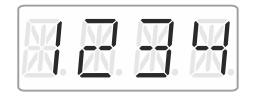

Keep the desired function key pressed until the display of the locomotive function flashes.

The function has been assigned to this key.

Release the rotary knob to display the locomotive address. You are back in the menu 'Locomotive control'.

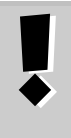

If you delete a locomotive address from the stack, you will also delete the assignments of the function keys for this address.

If you re-enter the locomotive address into the stack, you will need to re-assign the function keys (⇔p. 24).

# 9.4 Setting a locomotive function to permanent or temporary operation

You can set functions F1 to F28 to permanent or temporary operation.

### Permanent operation:

Temporary operation:

Press the key once to enable the function and twice to disable the function.

This function is enabled as long as the corresponding key is pressed. As soon as the key is released, the function is disabled. This setting is stored in the command station LZ100/LZV100. When calling up a locomotive address, the LH01 queries the setting from the LZ100/LZV100. This setting can be made individually for each function and locomotive address.

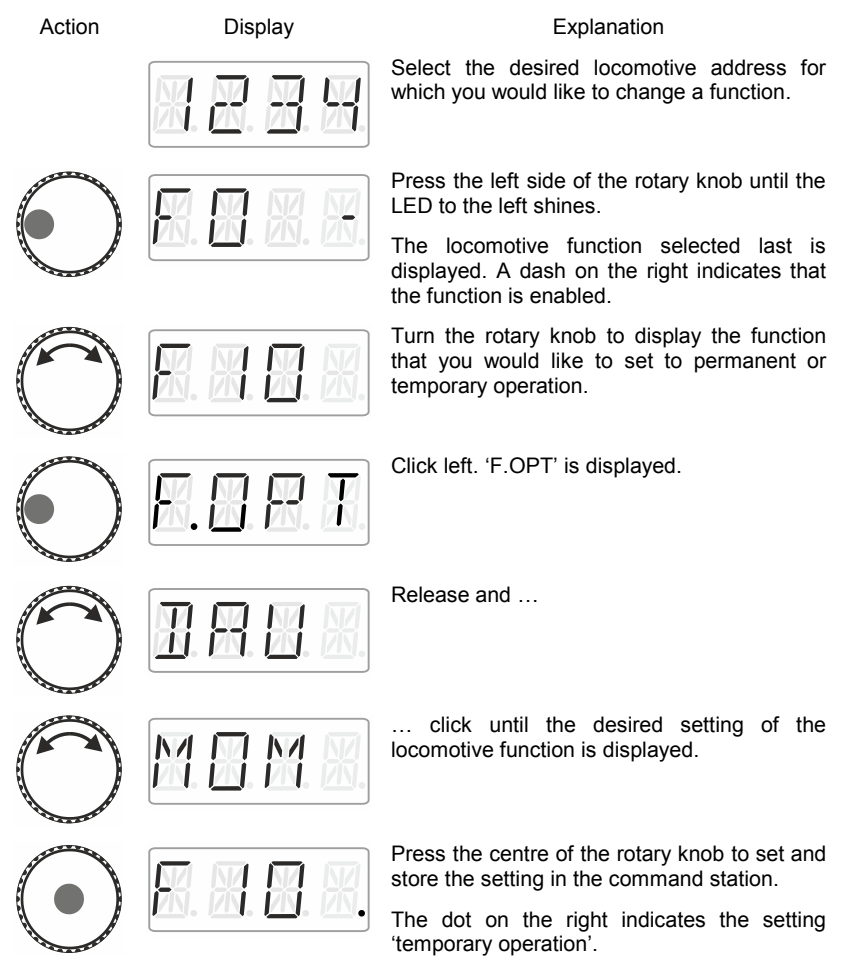

by Lenz

Either ...

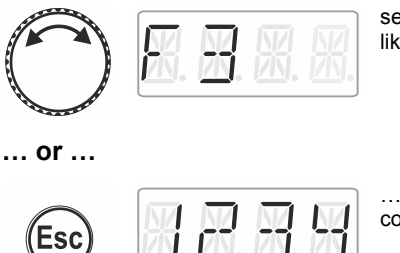

select another function for which you would like to change a setting ...

 $\ldots$  press 'Esc' to return to 'Locomotive control'.

### 9.5 Assigning function acronyms to locomotive functions

Always the same question: 'Which function switches the interior lighting?'

To make it easier to recall functions, you can assign an acronym to each function.

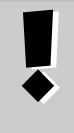

The function acronym is stored in the LH01 with the corresponding locomotive address in the stack. If you are controlling the same locomotive address with another LH01, the function acronyms will not be transferred automatically.

Action

Display

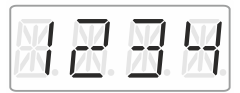

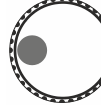

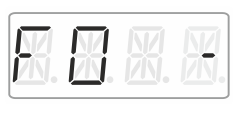

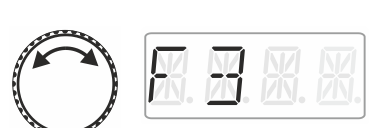

### Explanation

Select the desired locomotive address to assign an acronym to a function.

Press the left side of the rotary knob until the LED to the left shines.

The locomotive function selected last is displayed. A dash on the right indicates that the function is enabled.

Turn the rotary knob to display the function to which you would like to assign an acronym.

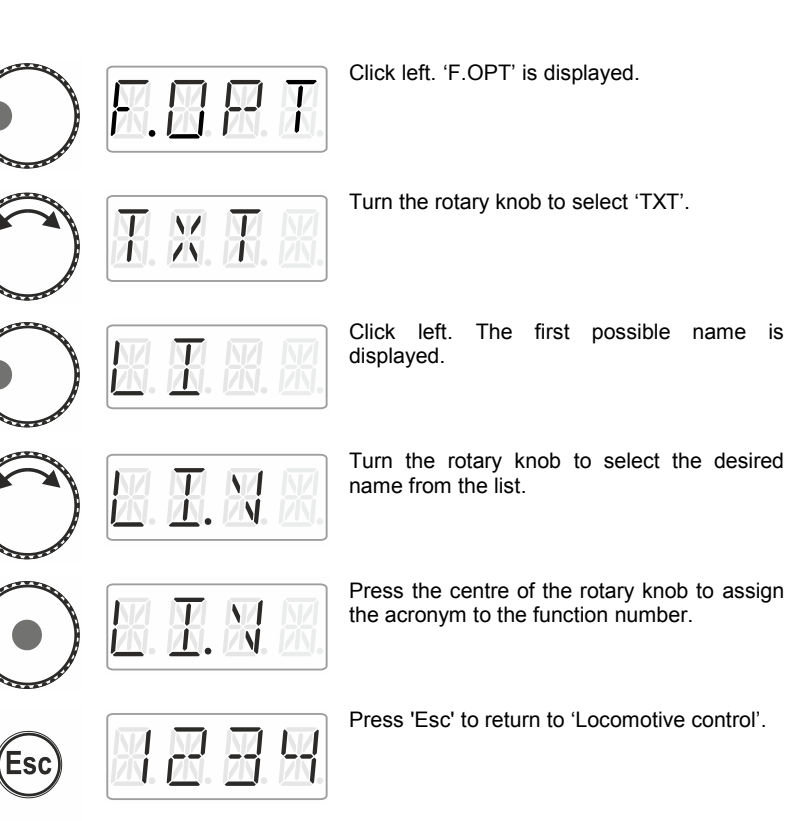

### 9.5.1 List of acronyms:

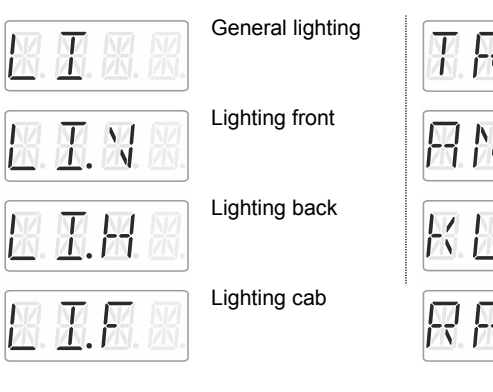

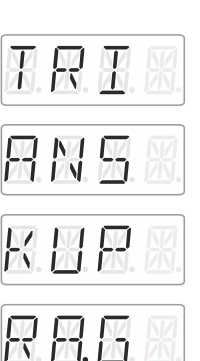

Thunderer whistle

Announcements

Coupling

Shunting mode

Digita by Lenz

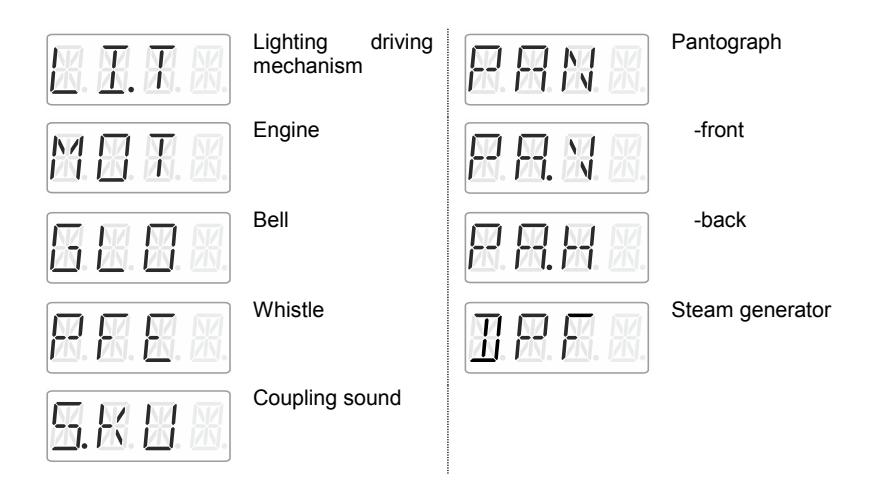

### 9.6 Deleting a function acronym

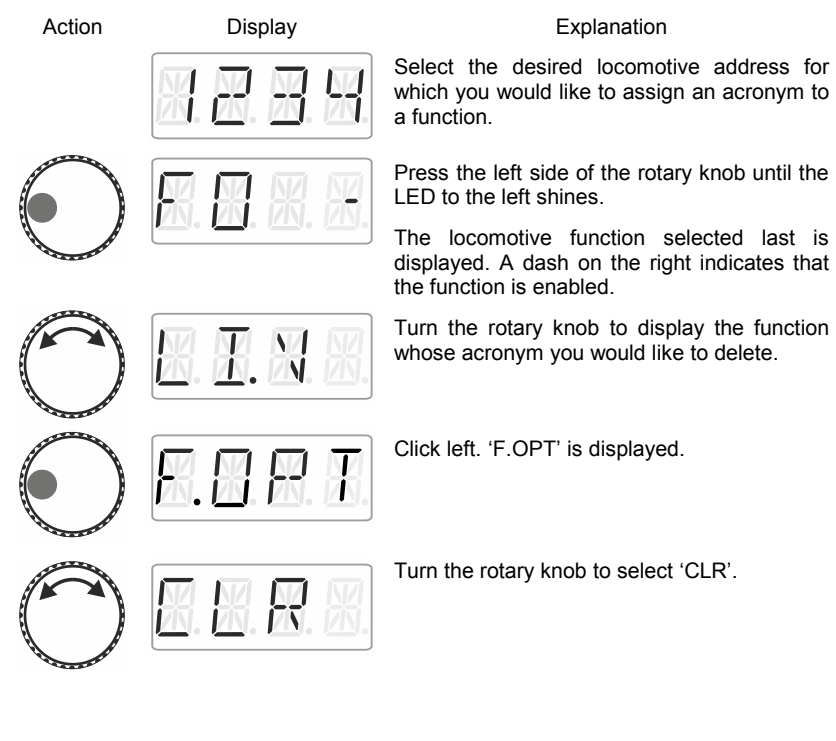

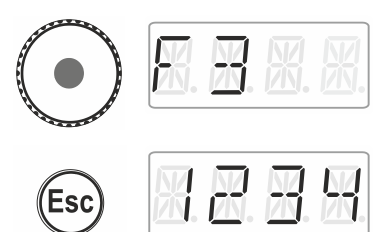

Click the centre of the rotary knob to delete the assignment. The function number is displayed again.

Press 'Esc' to return to 'Locomotive control'.

### 9.7 Changing a function acronym

| Action     | Display                                     | Explanation                                                                                         |
|------------|---------------------------------------------|----------------------------------------------------------------------------------------------------|
|            | <b>X. B</b> . <b>B</b> . <b>K</b> .         | Select the desired locomotive address for which you would like to change an acronym for a function. |
| $\bigcirc$ | <b>R. R. R. R</b> .                         | Press the left side of the rotary knob until the LED to the left shines.                            |
| $\bigcirc$ |                                             | Turn the rotary knob to display the function whose acronym you would like to change.                |
| $\bigcirc$ |                                             | Click left. 'F.OPT' is displayed.                                                                   |
| $\bigcirc$ | <b>X</b> . X. <b>X</b> . X.                 | Turn the rotary knob to select 'TXT'.                                                               |
| $\bigcirc$ | <b>X</b> . <b>X</b> . <b>X</b> . <b>X</b> . | Click left. The first possible name is displayed.                                                   |
| 0          |                                             | Turn the rotary knob to select the desired name from the list.                                      |
|            |                                             |                                                                                                    |

Dig by Lenz

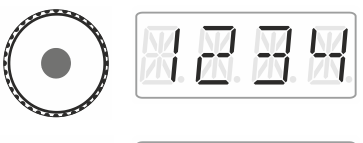

Esc

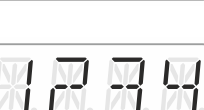

Click the centre of the rotary knob to save the change to the acronym for the function.

Press 'Esc' to return to 'Locomotive control'.

## 9.8 Deleting all function acronyms

You can delete all acronyms assigned to a locomotive address in a single step.

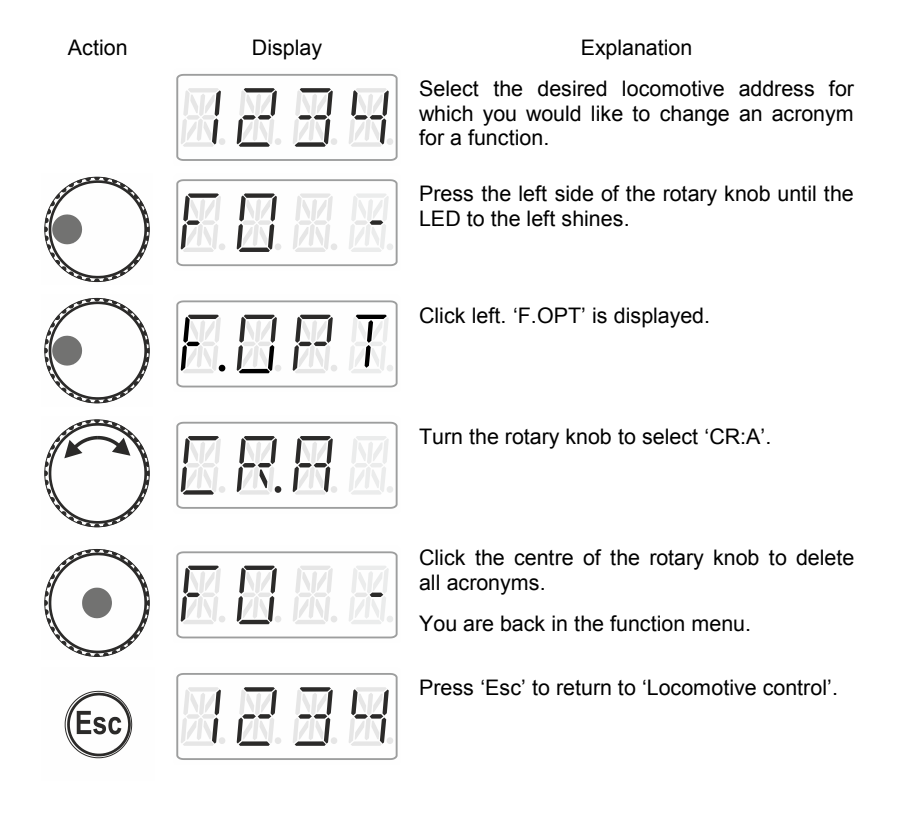

## 10 Double traction (Double Header)

With the LH01 it is easy to assemble two locomotives in a double traction and to control them as if they were one.

## 10.1 Requirements to assemble a double traction

Before assembling two locomotives in a double traction, you have to

- enter each locomotive address in the stack of the LH01.
- set the speed step of each locomotive to 0 (standstill).

You cannot assemble a conventional locomotive (address 0) in a double traction! The attempt to do so will result in an error message.

# 10.2 Assembling two locomotives in a double traction

Select the first locomotive (here: the locomotive with the address 1) from the stack and drive it to the location on the layout where you want to couple it to the second locomotive.

Select the second locomotive from the stack (here: the locomotive with the address 3) and drive it to the first locomotive.

Ensure that both locomotives are driving into the same direction.

It is possible that the display of one locomotive indicates 'forward' while the display of the other locomotive indicates 'backward' since the direction of travel is locomotive-dependent.

Proceed as follows:

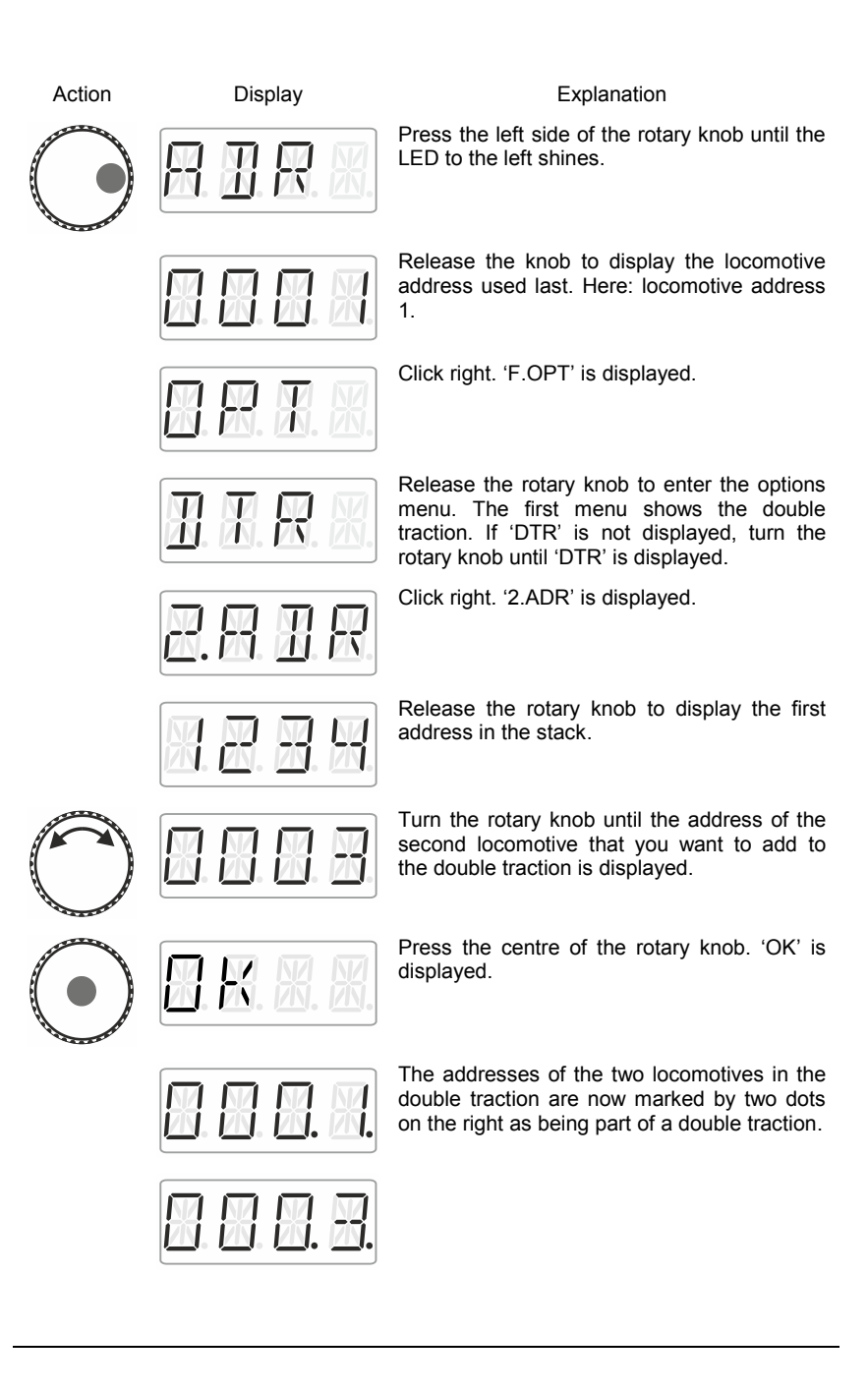

You can control the two locomotives assembled in the double traction as if they were one. Both locomotives will receive control commands in sequential order.

Both locomotives receive the same control and speed commands. Commands for switching functions will only be received by the locomotive that has been selected from the stack.

## 10.3 Deleting a double traction

To delete a double traction ensure that the speed step of the double traction is set to 0, i.e. that both locomotives are standing still. Select one of the two addresses from the stack and proceed as follows:

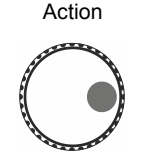

| Display |   |   |   |
|---------|---|---|---|
| 7       | 田 | R | X |

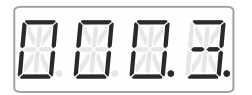

Explanation Press the right side of the rotary knob until

the LED to the right shines.

Click right. 'F.OPT' is displayed.

displayed, followed by ...

Release the rotary knob to display the locomotive address used last. Here: locomotive address 3. The two dots at the bottom right indicate that the locomotive is part of a double traction.

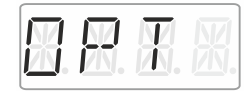

XIIR

Release the rotary knob to display the locomotive address used last. The factory setting is locomotive address 3. Release the rotary knob to display the option to delete the double traction.

Press the centre of the rotary knob. 'AUFL' is

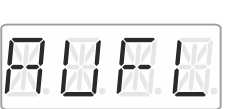

... the flashing locomotive address. Press 'Esc' to cancel the deletion process.

bvľenz

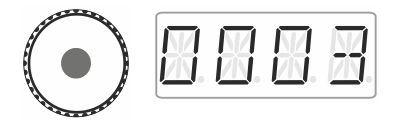

Press the centre of the rotary knob again to delete the double traction.

The locomotives can now be controlled separately.

### 10.4 Error messages during double tractions

When assembling a double traction you may receive the following error messages:

- ERR 24: The locomotive address was not entered into the stack before adding the locomotive to the double traction, or
  - you tried to add a conventional locomotive (address 0) to a double traction.
- ERR 25: One of the two locomotives that you would like to add to the double traction has already been called up by another manual control.
- ERR 26: One of the two locomotives that you would like to add to the double traction is already part of another double traction.
- ERR 27: The speed step of one of the two locomotives was not set to 0 when you assembled/deleted the double traction.

Press 'Esc' to return to 'Locomotive control'.

## 11 Switching points and signals

The LH01 facilitates the switching of points and signals (and other accessories) in the address range 1 to 999.

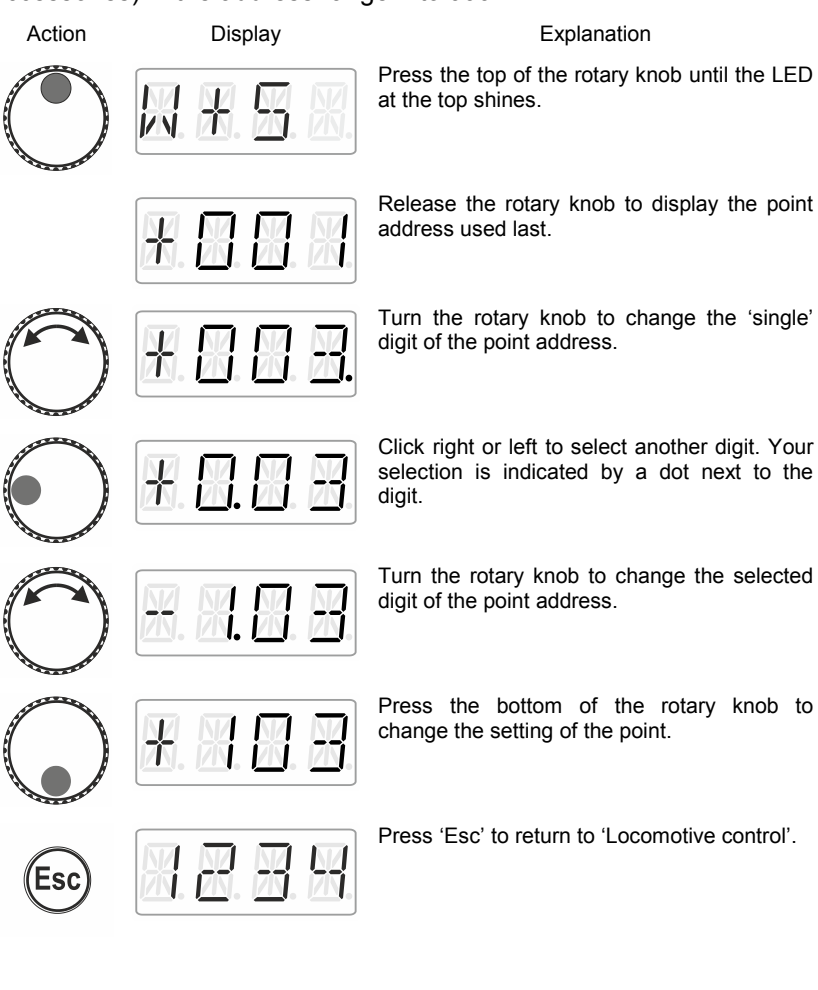

by Lenz

### 12 <u>Setting (programming) locomotive decoders</u> (PoM)

A simple example of a decoder setting that can be changed is the socalled starting delay. The starting delay determines whether increasing the speed step results in an immediate increase (small value) or in a gradual increase (high value) of the locomotive's speed.

'Programming' means changing the settings of locomotive decoders.

Settings are stored as numerical values in so-called CVs ('Configuration Variables'). Which settings of a locomotive decoder can be changed is described in the corresponding operating manual.

Further detailed information on settings and CVs of Digital plus decoders can be found in the 'Manual locomotive decoders'. You can download this manual on the following website:

http://www.lenz-elektronik.de/download.php

The LH01 uses '**Programming in operational mode**' (PoM) to set decoder settings. The advantage of PoM is that the locomotive may be located anywhere on the layout rather than be placed on a specific programming track.

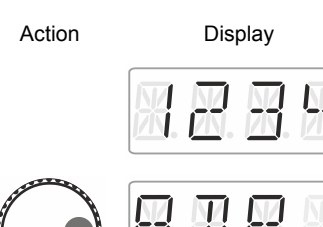

### Explanation

Select the address of the locomotive whose CVs (settings) you would like to change ( $\Rightarrow$ p. 15).

Press the right side of the rotary knob until the LED to the right shines.

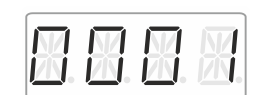

Release the rotary knob to display the locomotive address used last. Here: locomotive address 1.

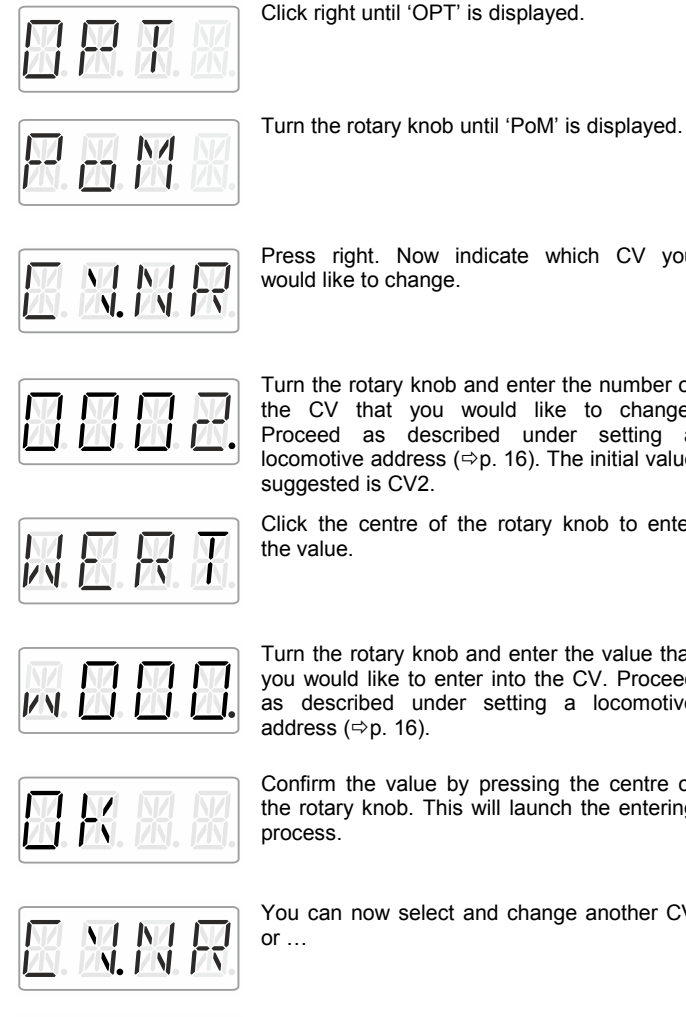

Press right. Now indicate which CV you

Turn the rotary knob and enter the number of the CV that you would like to change. Proceed as described under setting a locomotive address (⇔p. 16). The initial value

Click the centre of the rotary knob to enter

Turn the rotary knob and enter the value that you would like to enter into the CV. Proceed as described under setting a locomotive

Confirm the value by pressing the centre of the rotary knob. This will launch the entering

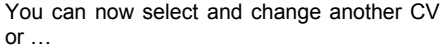

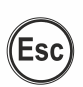

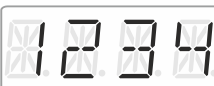

... press 'Esc' to return to 'Locomotive control'.

by Lenz

### Reading CVs via PoM and the address display 12.1 **LRC120**

It is possible to read CV values via PoM during operation. Requirements:

- A RailCom-able locomotive decoder
- The locomotive is located in a track section monitored by the . address display LRC120.
- RailCom transmission is enabled in the decoder. •

Information on how to connect the address display LRC120 as well as the settings of RailCom-able locomotive decoders can be found in the corresponding operating manuals.

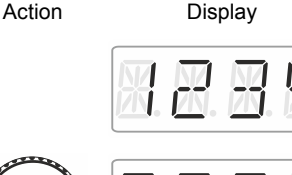

### Explanation

Select the address of the locomotive whose CVs (settings) you would like to read (⇔p. 15).

Press the right side of the rotary knob until the LED to the right shines.

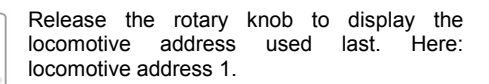

Turn the rotary knob until 'PoM' is displayed.

Click right until 'OPT' is displayed.

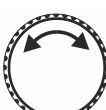

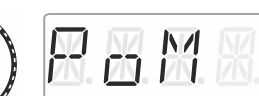

Press right. Now indicate which CV you would like to read or change.

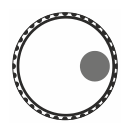

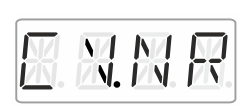

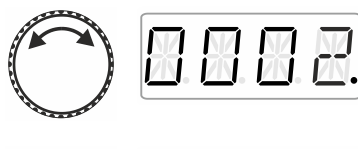

Turn the rotary knob and enter the value of the CV that you would like to read or change. Proceed as described under setting a locomotive address (⇔p. 16). The initial value suggested is CV2.

Press the centre of the rotary knob to enter the value.

Press the centre of the rotary knob to send a PoM read command to the decoder which will transmit the content of the CV via RailCom. The address display LRC120 will receive this information and display it for approx. 3 seconds ('c' is flashing on the left of the display, the value is shown on the right).

(Display of the LRC120)

by Lenz

## 13 System settings

The system settings are accessed from the top operating level, the locomotive control.

Action

Display

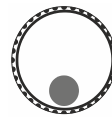

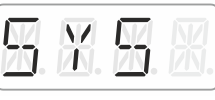

Explanation

Press the bottom of the rotary knob until the LED at the bottom shines.

'SYS' is displayed, followed by the first sub menu of the system settings.

Turn to select one of the following system settings:

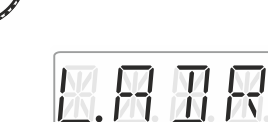

Setting and reading a locomotive address on the programming track

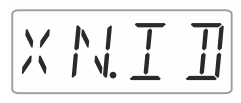

Setting and reading the XpressNet address

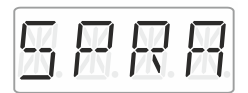

Language settings

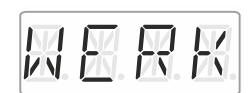

Resetting the LH01

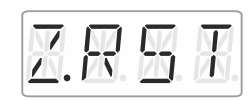

Resetting the command station (LZV100/LZ100)

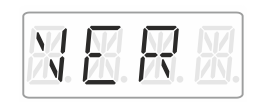

ZXER

Displaying the version number of the LH01

Displaying the version number of the command station

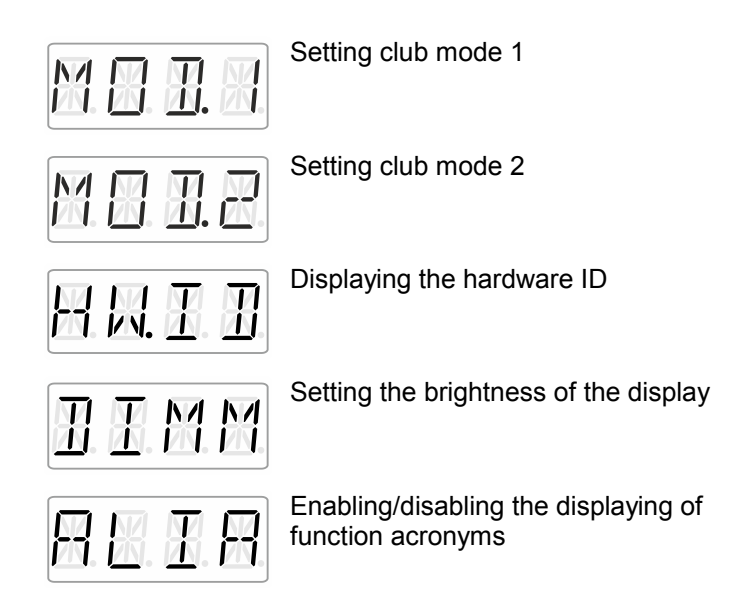

The following sections describe the different system settings.

Digit by Lenz

# 13.1 Setting and reading a locomotive address on the programming track

Place the locomotive whose address you would like to set or read on the programming track. The programming track is a track section that is separated from the rest of the layout and connected to terminals P and Q of the command station LZV100/LZ100. Detailed information on the programming track can be found in the operating manual of the LZ100 / LZV100.

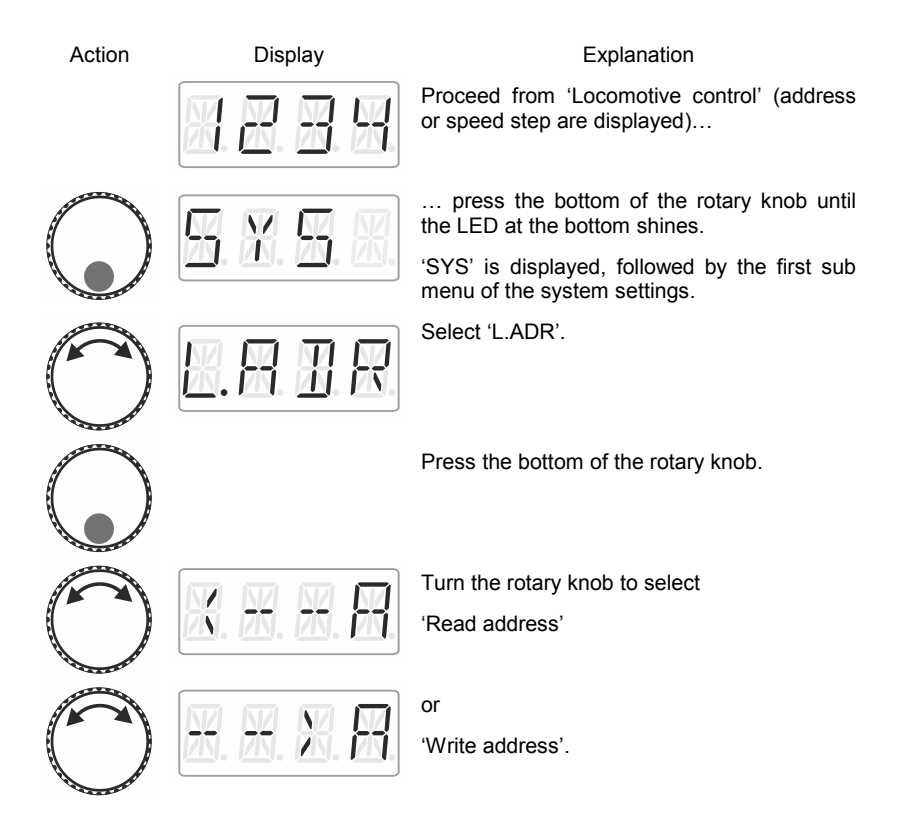

### 13.1.1 Reading a locomotive address

Place the locomotive whose address you would like to read on the programming track.

Proceed as described under 'Setting and reading a locomotive address on the programming track'.

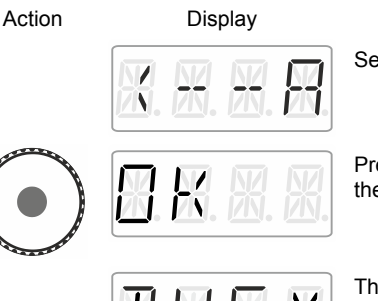

Explanation

Select 'Read address'.

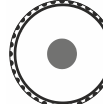

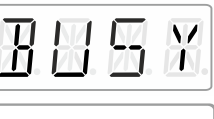

Press the centre of the rotary knob to start the reading process.

The reading process takes some time. The display shows 'BUSY'.

Once the reading process is completed, the identified locomotive address is displayed.

Either

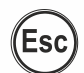

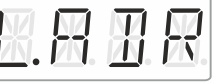

press 'Esc' to return to read/write address and ...

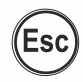

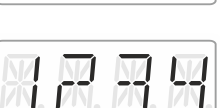

... press 'Esc' to return to 'Locomotive control'

by Lenz

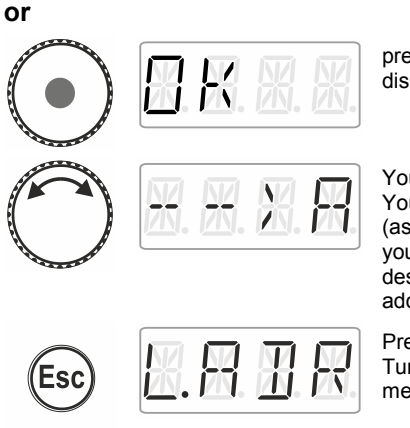

press the centre of the rotary knob. The display shows 'OK' ....

You are back in the menu read/write address. You can choose between writing an address (as you may want to change the address that vou have read). In this case, proceed as described in section "Writing a locomotive address", ⇒p. 42.

Press 'Esc' to return to the system menu. Turn the rotary knob to select another system menu or ...

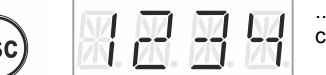

... press 'Esc' to return to 'Locomotive control'.

### 13.1.2 Writing a locomotive address

Place the locomotive whose address you would like to write on the programming track.

Proceed as described under 'Setting and reading a locomotive address on the programming track '.

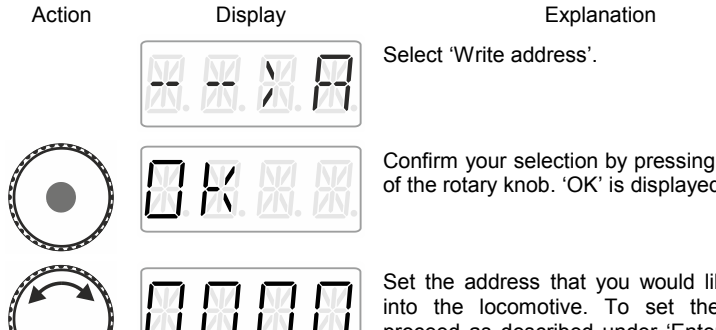

Confirm your selection by pressing the centre of the rotary knob. 'OK' is displayed.

Set the address that you would like to write into the locomotive. To set the address, proceed as described under 'Entering a new locomotive address into the stack' (⇔p. 16).

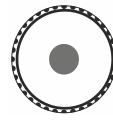

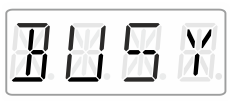

K

Press the centre of the rotary knob to launch the writing process. The display shows 'BUSY'.

If the writing process was successful, 'OK' ('sent') will be displayed.

Either

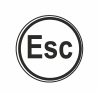

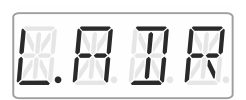

press 'Esc' to return to the menu 'L.ADR'.

You can now select another system menu ...

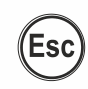

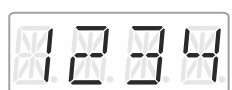

 $\ldots$  or press 'Esc' to return to 'Locomotive control'.

or

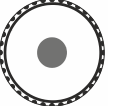

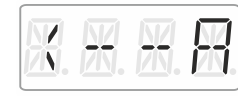

press the centre of the rotary knob. You are back in the selection/menu read/write address. You can select between reading an address to verify the address (proceed as described in section Reading a locomotive address, ⇔p. 41).

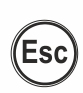

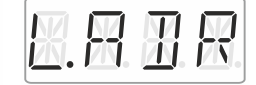

Esc

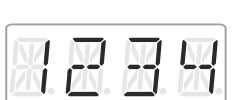

Press 'Esc' to return to the system menu. Turn to select another system menu ...

 $\ldots$  or press 'Esc' to return to 'Locomotive control'.

by Lenz

### 13.1.3 <u>Error messages when reading or writing a locomotive</u> <u>address</u>

The following error messages may be displayed while reading or writing a locomotive address:

Display

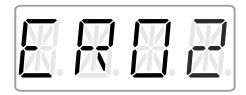

Explanation

A current overload (short circuit) occurred during reading or writing. The receiver may not be connected properly or may be faulty.

The receiver does not respond during reading or writing, i.e. the receiver may not be connected properly to the programming socket of the command station LZ100/LZV100 (the digital locomotive may not be placed properly on the programming track).

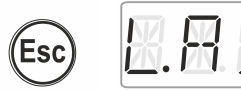

Press 'Esc' to return to the system menu 'L.ADR'.

### 13.2 Setting and reading the XpressNet address

For a fault-free exchange of information with the command station, each input device connected to XpressNet (XBUS) must have its own *device address*. It is, therefore, necessary to ensure that all connected devices have different addresses. Up to 31 devices can be connected to the XpressNet, i.e. addresses 1 to 31 can be set. Ex-factory, each LH01 manual control is set to address 03 (the LH100 is delivered with address 01, the LH90 with address 02). If you would like to use two or more manual controls you will have to set a different address for each control.

Action

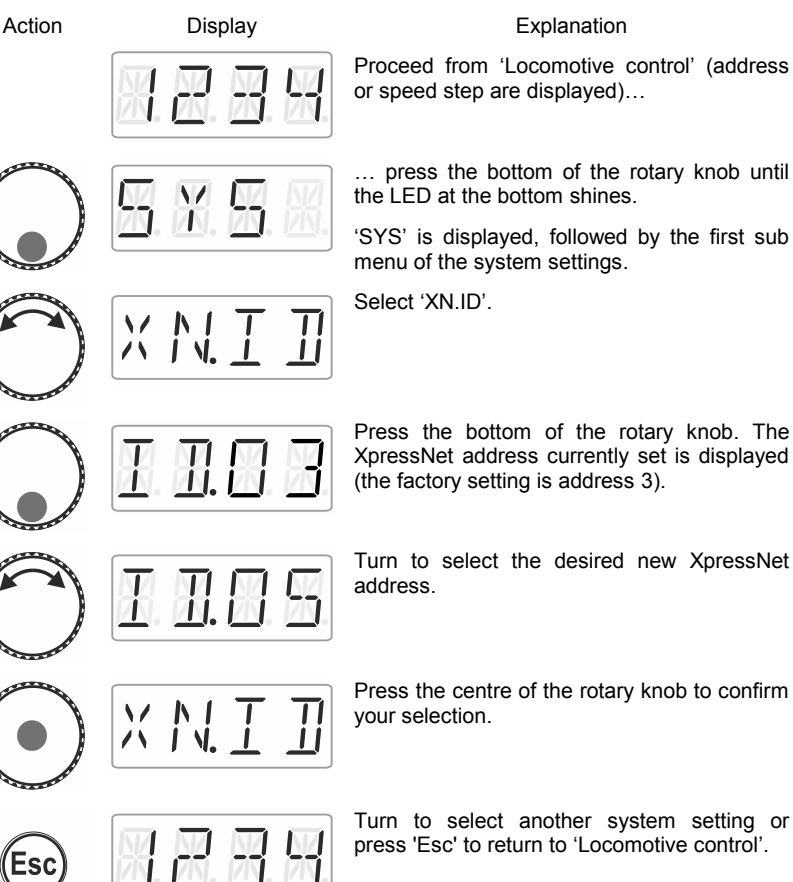

Press the centre of the rotary knob to confirm

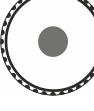

Turn to select another system setting or press 'Esc' to return to 'Locomotive control'.

Dig by Lenz

### Explanation

Proceed from 'Locomotive control' (address or speed step are displayed)...

... press the bottom of the rotary knob until the LED at the bottom shines.

'SYS' is displayed, followed by the first sub menu of the system settings.

### 13.3 Setting the language

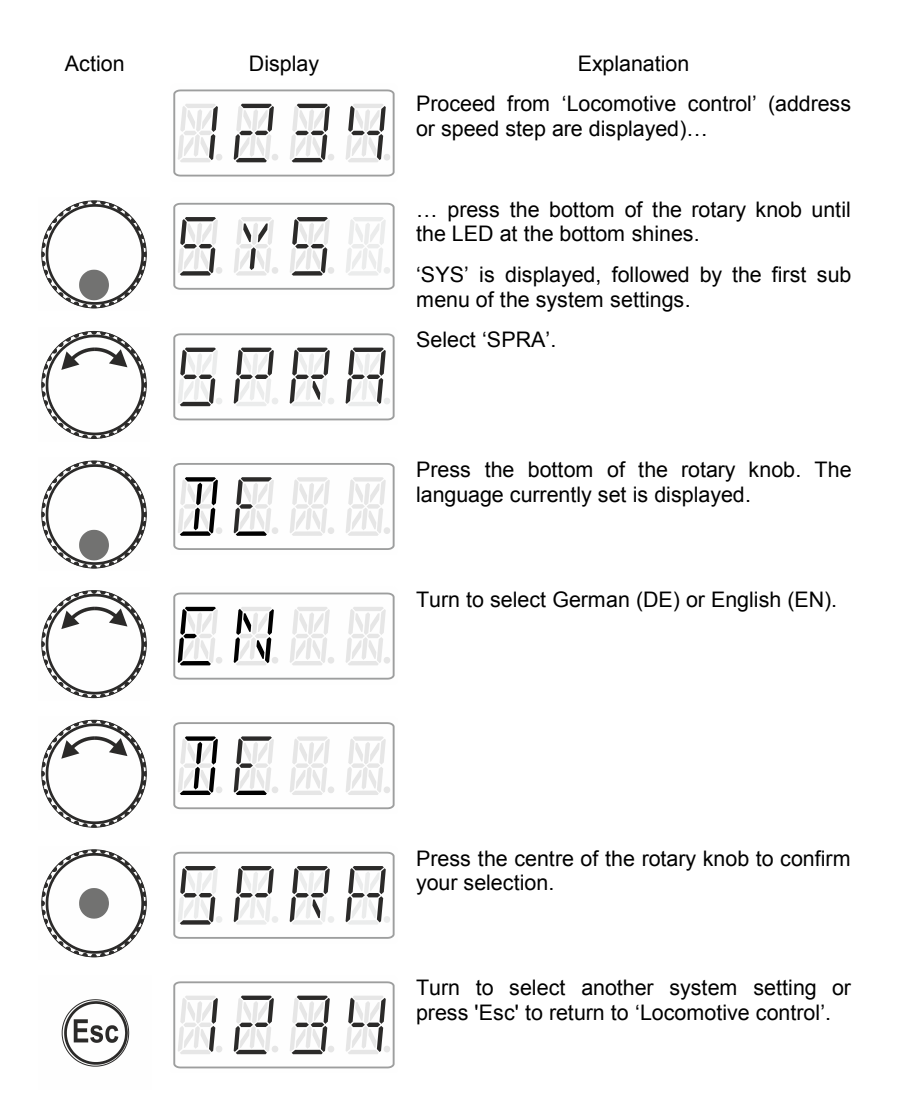

## 13.4 Resetting the LH01

This system setting resets the factory settings of the LH01.

Resetting the LH01 to the factory settings will delete all settings made!

- The stack is assigned addresses 1, 2, and 3.
- The function keys are assigned functions F0, F1 and F2 for these addresses.
- The XpressNet address is set to 3.
- All acronyms are deleted.
- The language is set to German.
- The brightness is set to 80%.

Action

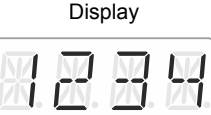

### Explanation

Proceed from 'Locomotive control' (address or speed step are displayed)...

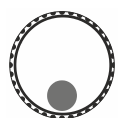

... press the bottom of the rotary knob until the LED at the bottom shines.

'SYS' is displayed, followed by the first sub menu of the system settings.

Select 'WERK'.

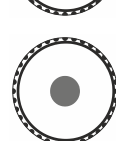

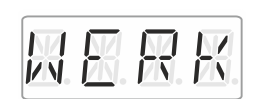

H H

KE

Click the centre of the rotary knob. 'WERK' flashes in the display. Press 'Esc' to cancel the resetting process.

by Lenz

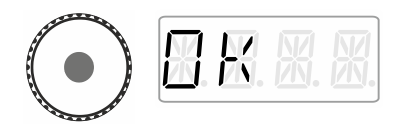

Press the centre of the rotary knob again to reset the LH01. 'OK' is displayed.

You are now in the menu 'Locomotive control'. Address '0003' is displayed.

## 13.5 Resetting command stations (LZV100/LZ100)

Select this option to reset the command station (LZV100 / LZ100).

Display

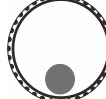

Action

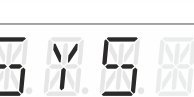

### Explanation

Proceed from 'Locomotive control' (address or speed step are displayed)...

... press the bottom of the rotary knob until the LED at the bottom shines.

'SYS' is displayed, followed by the first sub menu of the system settings.

Select 'Z.RST'.

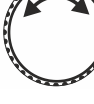

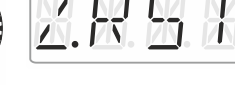

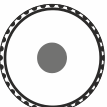

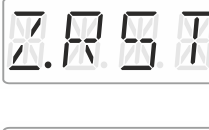

Press the centre of the rotary knob to confirm your selection. 'Z.RST' flashes as a last warning before resetting. **Press 'Esc' to cancel the resetting process.** 

Press the centre of the rotary knob again to reset the command station. You are now in the menu 'Locomotive control'.

## 13.6 Displaying the version number of the LH01

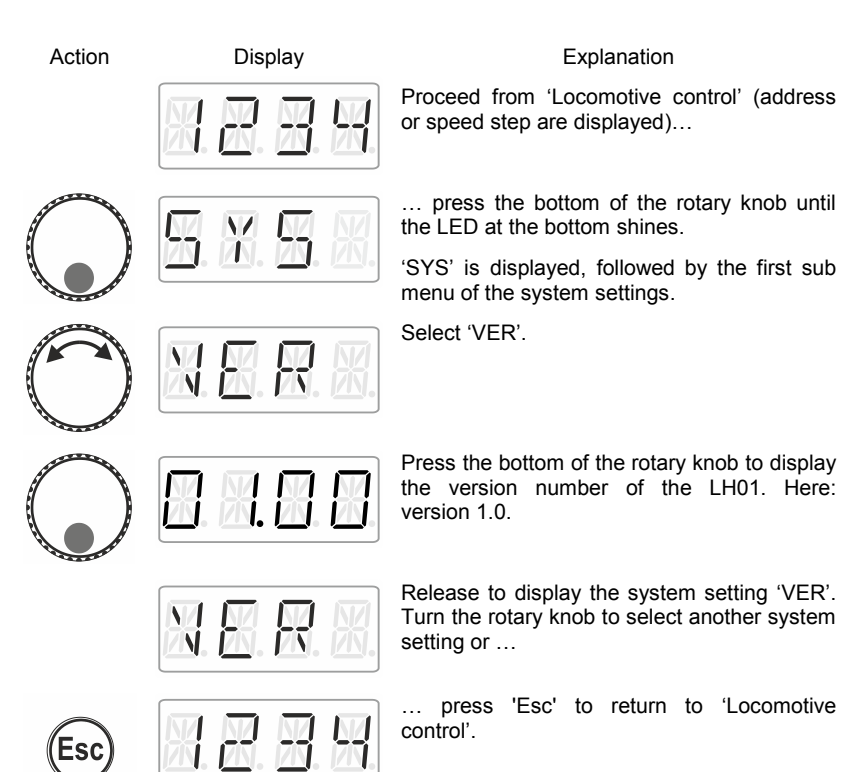

Dic by Lenz

# 13.7 Displaying the version number of the command station

| Action     | Display                           | Explanation                                                                                                    |
|------------|-----------------------------------|----------------------------------------------------------------------------------------------------|
|            |                                   | Proceed from 'Locomotive control' (address<br>or speed step are displayed)                                              |
|            |                                   | press the bottom of the rotary knob until the LED at the bottom shines.                                                 |
|            | <u>vn</u> . <u>m</u> . <u>m</u> . | 'SYS' is displayed, followed by the first sub<br>menu of the system settings.                                           |
| $\bigcirc$ |                                   | Select 'Z.VER'.                                                                                                    |
|            | <u> </u>                          | Press the bottom of the rotary knob to display<br>the version number of the LH01. Here:<br>version 3.6.                 |
|            | ZNER                              | Release the rotary knob to display the system setting 'Z.VER'. Turn the rotary knob to select another system setting or |
| Esc        |                                   | press 'Esc' to return to 'Locomotive control'.                                                                          |

## 13.8 Setting the club mode

What is the club mode?

Let us assume that you would like to operate your model railway layout together with other model railway fans.

To this end, you would like to hand the manual control LH01 to somebody who has never used the device. You can simplify operation by hiding most of the operating functions.

Or you would like to prevent someone from selecting a locomotive that was not assigned to him or her or from making other system settings.

To this end, three modes are available:

- Mode 1: It is only possible to control the locomotive set and to switch the functions assigned to function keys A, B and C. It is also possible so switch points and signals. All other operating functions of the LH01 are blocked.
- **Mode 2:** It is only possible to control the locomotive set and to switch the functions assigned to function keys A, B and C. All other operating functions of the LH01 are blocked.
- **Mode 0:** This is the factory setting. All settings and functions of the LH01 are available.

Mode 1 and mode 2 are secured by a password (a 4-digit number). This password is required to return to mode 0.

### Note down the password!

If you forget the password, you will not be able to return to mode 0.

If you forget the password, please contact our support service.

DIΦ

### 13.8.1 Setting Mode 1 or mode 2

Action Display Explanation Proceed from 'Locomotive control' (address or speed step are displayed)... ... press the bottom of the rotary knob until the LED at the bottom shines. 'SYS' is displayed, followed by the first sub menu of the system settings. Select the desired mode. NИ If the LH01 is set to mode 0, you can select between 'MOD.1' and 'MOD.2' If the LH01 is set to mode 1 or 2, you can only select 'MOD.0'. Press the bottom of the rotary knob to display 'PASS'. Release the rotary knob ... and the password '0099' will be suggested to you. Click right or left to select one of the four digits. Turn the rotary knob to change a digit and enter the desired password. Complete the process by pressing the centre of the rotary knob. 'GSPR' is displayed. The LH01 will automatically return to

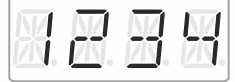

The LH01 will automatically return to 'Locomotive control'. The restrictions of the selected mode are applied.

### 13.8.2 Setting mode 0

If you would like to reset a LH01 that is set to club mode 1 or mode 2 to the 'normal' mode, proceed as follows:

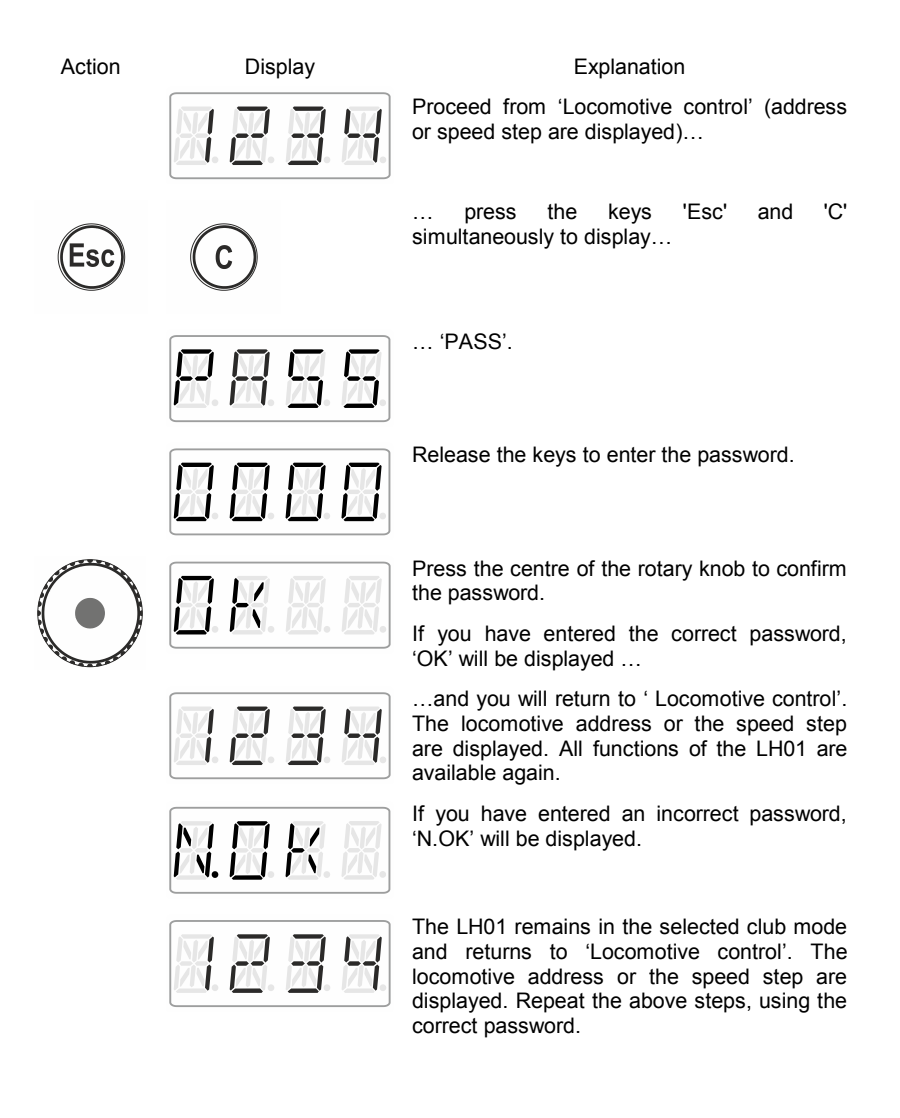

by Lenz

### 13.9 Displaying the hardware ID

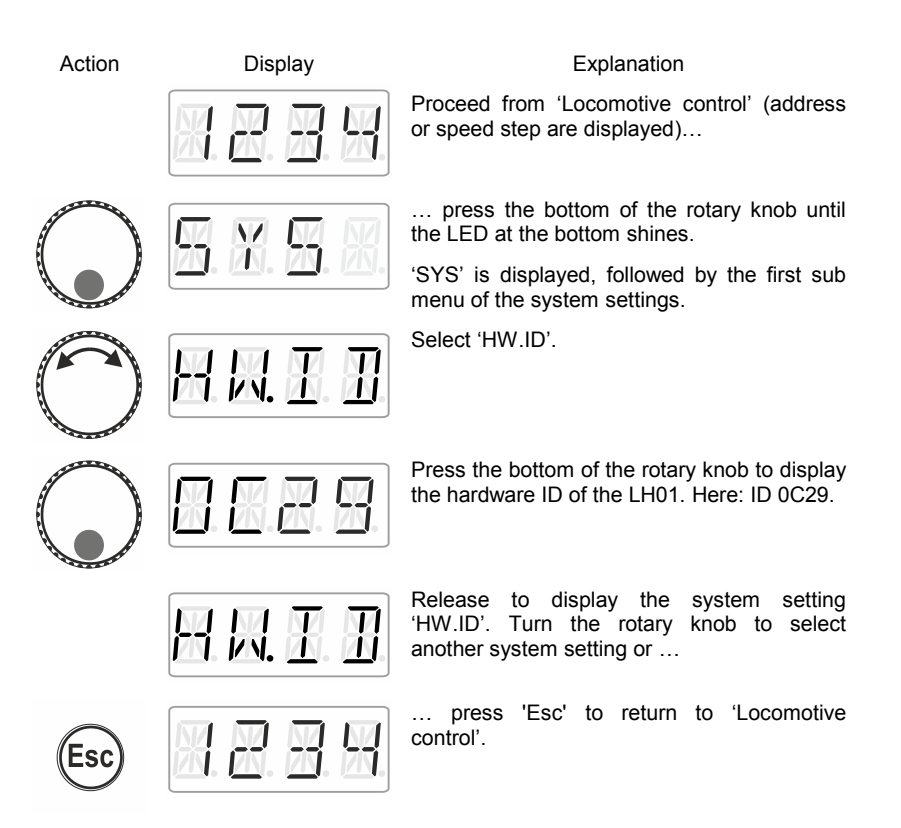

## 13.10 Setting the brightness of the display

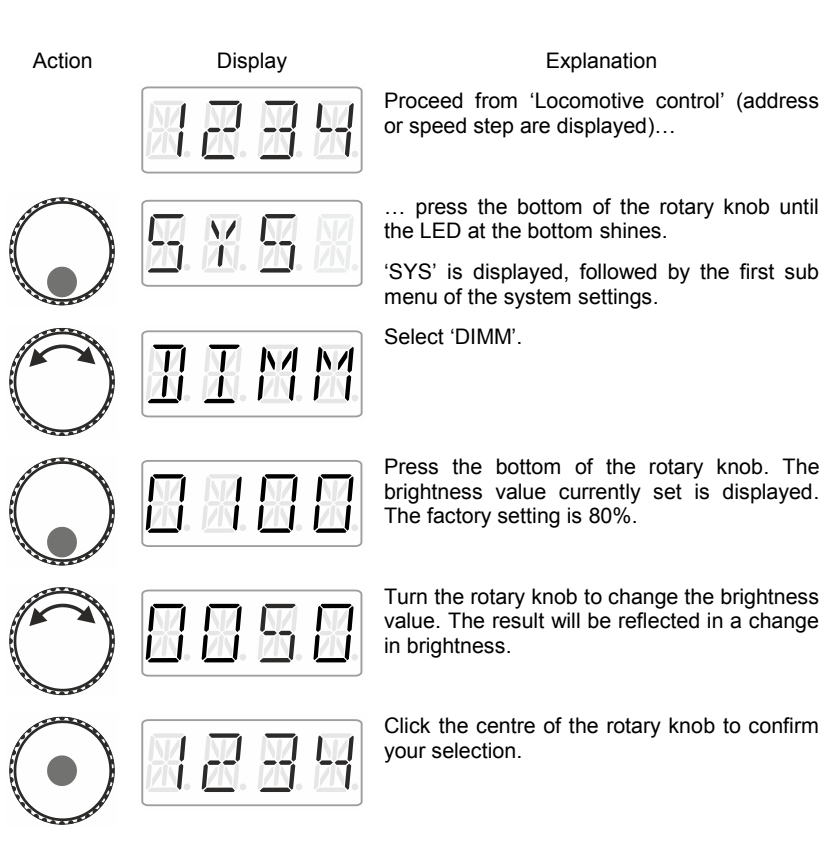

by Lenz

# 13.11 Enabling/Disabling the displaying of function acronyms

Function acronyms can only be displayed if you have assigned acronyms to locomotives functions ( $\Rightarrow$ p. 24).

Ex-factory, the displaying of acronyms is enabled.

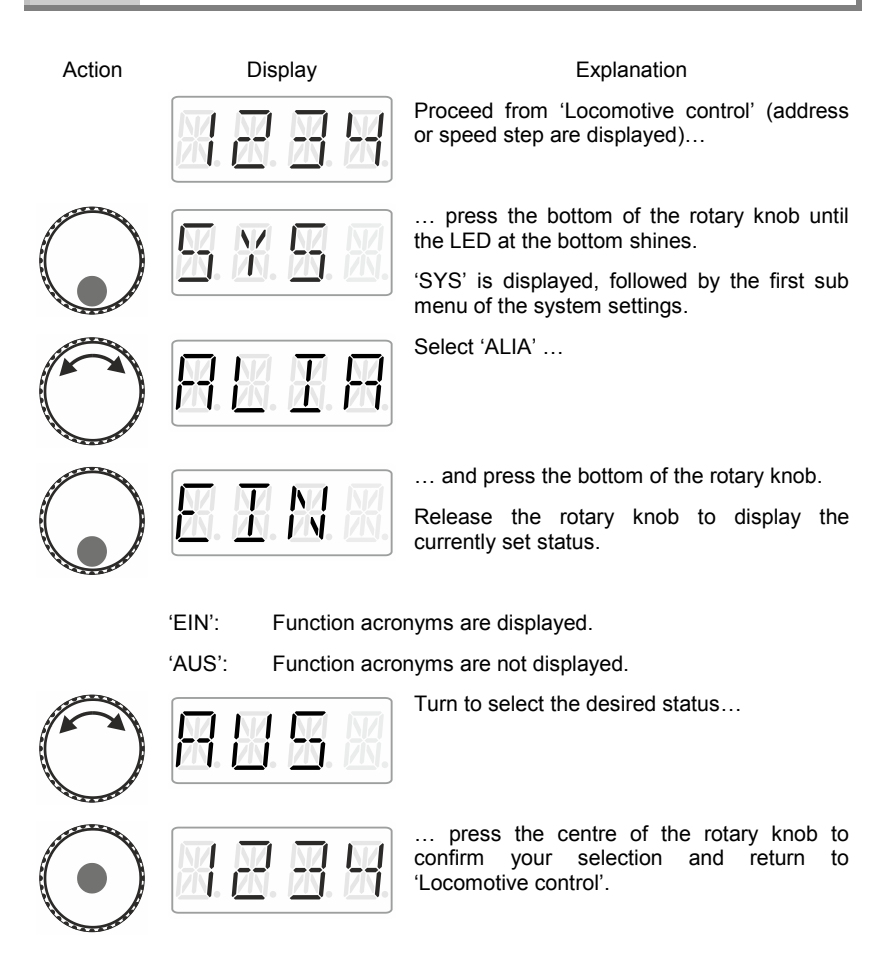

## 14 <u>Technical appendix</u>

### 14.1 Help in case of malfunction

| Malfunction                                    | Cause                                                                                                 | Correction                                                                                             |
|------------------------------------------------|----------------------------------------------------------------------------------------------------|----------------------------------------------------------------------------------------------------|
| The display of the LH01 remains dark.          | Not connected to a power supply.                                                                      | Check the cabling of the<br>XpressNet and connected<br>devices.                                        |
| The locomotive address on the display flashes. | The selected address is already being used on a different manual control.                             | Select a different<br>locomotive or turn the<br>rotary knob to take over the<br>locomotive.            |
| 'AUS' is displayed.                            | Another manual control has triggered an emergency shutdown.                                           | Press the centre of the rotary knob to cancel the emergency shutdown.                                  |
|                                                | The command station or<br>amplifier has triggered an<br>emergency shutdown due<br>to a short circuit. | Remove the short circuit. In case of an overload divide the layout into several power supply sections. |
| The display is too bright.                     | The dimming value of the display has been set to a maximum.                                           | Decrease the dimming value.                                                                            |
| The display is too dark.                       | The dimming value of the display has been set to a minimum.                                           | Increase the dimming value.                                                                            |

If you contact us for help in case of malfunctions please provide a problem description as well as the following information:

- Version number of the command station
- Version number of the LH01
- Designation, version number and service number of all XpressNet connected XpressNet devices (additional manual controls, Interface etc.).

This will help us solve the problem. Thank you.

DIG by Lenz

## 14.2 List of error messages

| Error | Error:                                                                      |  |  |
|-------|-----------------------------------------------------------------------------|--|--|
| ER01  | Programming information: short circuit                                      |  |  |
| ER02  | ER02 Programming information: no information                                |  |  |
| ER06  | Value outside permissible range                                             |  |  |
| ER07  | Command station ready                                                       |  |  |
| ER24  | DTR/MTR: Locomotive not called up or locomotive address 0                   |  |  |
| ER25  | DTR/MTR: Locomotive called up by another device                             |  |  |
| ER26  | DTR/MTR: Locomotive part of another DTR/MTR                                 |  |  |
| ER27  | DTR/MTR: Locomotive speed not 0                                             |  |  |
| ER28  | DTR/MTR: Locomotive not part of multiple traction                           |  |  |
| ER29  | DTR/MTR: Locomotive address no multiple traction basic address              |  |  |
| ER30  | Locomotive cannot be deleted from memory                                    |  |  |
| ER31  | Central memory full                                                         |  |  |
| ER40  | Flash cannot be deleted                                                     |  |  |
| ER41  | Time-out                                                                    |  |  |
| ER42  | Command station incompatible                                                |  |  |
| ER43  | Software incompatible                                                       |  |  |
| ER44  | Speed step not supported                                                    |  |  |
| ER45  | Error in locomotive stack                                                   |  |  |
| ER80  | Transmission error                                                          |  |  |
| ER97  | Error in data processing at command station LZ100/LZV100                    |  |  |
| ER98  | Command sent to command station by manual control not part of command range |  |  |
| ER99  | General system error                                                        |  |  |

| German | English | Meaning                                      |
|--------|---------|----------------------------------------------|
| ABBR   | ESC     | Cancel                                       |
| ADR    | ADR     | Address                                      |
| ALIA   | AKA     | Display/hide aliases                         |
| ANS    | SAN     | Function text: announcement                  |
| AUFL   | DISS    | Dissolve DTR                                 |
| AUS    | OFF     | Function acronyms not displayed              |
| AUS    | HALT    | Switch off voltage                           |
| AUTO   | AUTO    | Auto mode                                    |
| BUSY   | BUSY    | Programming on programming track             |
| CLR    | DEL     | Delete alias of active function              |
| CR.A   | DLA     | Delete all aliases of active function        |
| CV.AD  | CV.AD   | CV address                                   |
| CV=    | CV=     | Not used                                     |
| DAU    | CON     | Assign switching function to active function |
| DE     | DE      | German                                       |
| DIMM   | DIMM    | Set display brightness                       |
| DPF    | SG      | Function text: steam                         |
| DTR    | ССТ     | Mount double traction                        |
| /DTR   | /CCT    | Unmount double traction                      |
| EDIT   | EDIT    | Edit                                         |
| EIN    | ON      | Switch on voltage                            |
| EIN    | ON      | Display function acronyms                    |
| EN     | EN      | English                                      |
| ENTF   | DEL     | Remove address                               |
| F      | F       | Prefix for function F0F28                    |
| FAHR   | DRIV    | Drive                                        |
| FKT    | FCT     | Function                                     |
| F.OPT  | F.OPT   | Function options                             |
| FSM    | SSM     | Speed step mode                              |
| GESE.  | SENT    | CV value sent                                |
| GLO    | BL      | Function text: bell                          |
| GSPR   | LOCK    | Blocked                                      |

## 14.3 Display text / Languages

Digital *iplus* by Lenz

| German | English | Meaning                                   |
|--------|---------|-------------------------------------------|
| HW.ID  | DV.ID   | Hardware ID                               |
| KUP    | CU      | Function text: coupling                   |
| L.ADR  | E.ADR   | Read/write locomotive address             |
| LI     | LI      | Function text: general lighting           |
| LI.F   | L.CB    | Function text: lighting cabin             |
| LI.H   | L.RW    | Function text: lighting back              |
| LI.T   | L.EG    | Function text: lighting driving mechanism |
| LI.V   | L.FW    | Function text: lighting front             |
| MAN.   | MAN.    | Manual mode                               |
| MOD.0  | MOD.0   | Administrator mode                        |
| MOD.1  | MOD.1   | Club mode 1                               |
| MOD.2  | MOD.2   | Club mode 2                               |
| MOM    | MOM     | Assign key function to active function    |
| MOT    | EG      | Function text: engine                     |
| NEU    | NEW     | Add new address                           |
| N.OK   | N.OK    | Not ok                                    |
| OK     | OK      | Confirmation                              |
| OPT    | OPT     | Options                                   |
| PAN    | PG      | Function text: pantograph                 |
| PASS   | CODE    | Pass word                                 |
| PA.H   | P.RW    | Function text: pantograph back            |
| PA.V   | P.FW    | Function text: pantograph front           |
| PFE    | WH      | Function text: whistle                    |
| РоМ    | PoM     | Programming in operational mode           |
| PROG   | PROG    | Programming mode                          |
| RA.G   | SH      | Function text: shunting mode              |
| RATE   | RATE    | Not used                                  |
| S.KU   | SCU     | Function text: coupling sound             |
| SPRA   | LANG    | Language                                  |
| STAT   | STAT    | Status                                    |
| STOP   | STOP    | Emergency stop                            |
| SYS    | SYS     | System setting                            |
| TEXT   | TEXT    | Text                                      |

| German                                                       | English | Meaning                                    |
|--------------------------------------------------------------|---------|--------------------------------------------|
| TRI                                                          | SWH     | Function text: thunderer whistle           |
| TXT                                                          | TXT     | Assign alias to active function            |
| UPDA                                                         | UPDA    | Update                                     |
| UNLK.                                                        | UNLK.   | Unblock                                    |
| WAHL                                                         | PICK    | Select menu point                          |
| WERK                                                         | RST     | Factory setting                            |
| WERT                                                         | VAL     | CV value                                   |
| W+S                                                          | T+S     | Points and signals                         |
| VER                                                          | VER     | Version                                    |
| XN.ID                                                        | XN.ID   | XpressNet device address                   |
| Z.RST                                                        | C.RST   | Reset command station                      |
| Z.VER                                                        | C.VER   | Version command station                    |
| 2.ADR                                                        | 2.ADR   | Second address                             |
| >A                                                           | WRIT    | Write locomotive address                   |
| <a< td=""><td>READ</td><td>Read locomotive address</td></a<> | READ    | Read locomotive address                    |
| +                                                            | +       | Indicator point setting                    |
| -                                                            | -       | Indicator point setting or function status |

Digital \_\_\_\_\_plus

This page has been deliberately left blank.

This page has been deliberately left blank.

Digital \_\_\_\_plus by Lenz

Not suitable for children under fourteen because of the danger of their swallowing the small constituent pieces. Improper use can result in injury by functionally necessary points and edges. For use only in dry areas. We reserve the right to make changes in line with technical progress, product maintenance or changes in production methods. We accept no responsibility for errors which may occur for similar reasons. We accept no responsibility for direct or indirect damage resulting from improper use, non-observance of instructions, use of transformers or other electrical equipment which is not authorised for use with model railways, or transformers or other electrical equipment which has been altered or adapted or which is faulty. Nor can we accept responsibility when damage results from unsupervised adjustments to equipment or from acts of violence or from overheating or from the effects of moisture etc.. Furthermore, in all such cases guarantees become invalid.

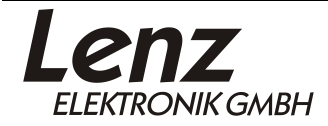

CE

Vogelsang 14 35398 Giessen Hotline: 06403 900 133 Fax: 06403 900 155 www.lenz-elektronik.de info@lenz-elektronik.de

Keep this operation manual for future reference!

Art.: B.B.10.0021